# Internet-Банкинг для корпоративных клиентов (web-интерфейс)

Краткое руководство пользователя

2.0.23

| Общие сведения                      | 3  |
|-------------------------------------|----|
| Требования                          | 4  |
| Правила безопасной работы           | 5  |
| Установка плагина "Bifit Signer"    | 7  |
| Вход в сервис                       |    |
| Сеансы работы                       | 10 |
| Регистрация клиента                 | 11 |
| Интерфейс сервиса                   | 12 |
| Форма документа                     | 14 |
| Настройки                           | 16 |
| Описание настроек                   | 16 |
| Работа с документами                | 21 |
| Общие принципы работы с документами | 21 |
| Виды и статусы документа            | 21 |
| Операции над документами            | 22 |
| Шаблоны                             | 31 |
| Отзывы                              | 32 |
| Выписка                             | 33 |
| Письма                              | 36 |
| Справочники                         | 38 |
| Справочники системы                 | 38 |
| Справочники пользователя            | 38 |
| Работа с доверенными получателями   | 39 |
| Ключи ЭП                            | 42 |
| Многофакторная аутентификация       | 43 |

## Общие сведения

Сервис "Internet-Банкинг для корпоративных клиентов (web-интерфейс)" предназначен для предоставления юридическим лицам (клиентам банка) полного спектра банковских услуг по удаленному управлению счетами.

Возможности сервиса:

- отправка в банк финансовых документов с целью поручить банку выполнить определенные действия в соответствии с документом;
- получение различных отчетов за произвольный период:
  - выписки по счетам;
  - оборотно-сальдовая ведомость;
  - отчеты по корпоративному бюджету;
  - отчеты по расчетам по договорам;
  - отчет по лимитам расходов;
- обмен документами с бухгалтерскими программами клиентов;
- отзыв документов, ранее отправленных в банк;
- обмен с банком информационными сообщениями с прикрепленными файлами.

Поддерживается работа произвольного количества сотрудников корпоративного клиента.

Механизмы обеспечения информационной безопасности:

- механизм электронной подписи (ЭП) под финансовыми документами для обеспечения целостности и доказательства авторства передаваемой информации;
- криптографические алгоритмы шифрования данных при передаче информации между банком и клиентами для конфиденциальности передаваемых данных;
- механизм криптографической аутентификации сторон при защищенном взаимодействии через Интернет.

# Требования

Для работы с сервисом пользователю необходимы:

- Современный компьютер с операционной системой, например: Windows, Linux, Mac OS X
- Web-браузер с поддержкой плагина для электронной подписи "Bifit Signer".

Установка и настройка плагина "Bifit Signer" рассмотрены в разделе Установка плагина Bifit Signer

• Персональный аппаратный криптопровайдер в виде USB-устройства с возможностью использования цифровой электронной подписи (ЭП).

Аппаратный криптопровайдер предназначен для генерации ключей ЭП внутри самого устройства и обеспечения их защищенного неизвлекаемого хранения. Формирование ЭП под электронным документом происходит внутри самого устройства.

Сервис поддерживает работу со следующими аппаратными криптопровайдерами:

- iBank 2 Key;
- Рутокен ЭЦП;
- MS\_KEY K;
- JaCarta ГОСТ;
- Трастскрин версия 1.0.

Для работы с вышеперечисленными USB-устройствами может потребоваться установить на компьютер соответствующий драйвер для используемой операционной системы:

— дистрибутив драйвера для работы с USB-токенами "iBank 2 Key", "MS\_KEY K" можно получить с сайта ibank2.ru

— дистрибутив драйвера для работы с USB-токенами "Рутокен ЭЦП" можно получить с сайта rutoken.ru

— дистрибутив драйвера для работы с USB-токенами "JaCarta ГОСТ" можно получить с сайта aladdin-rd.ru

Подробные инструкции по установке драйвера и использованию USB-устройств можно получить в соответствующих руководствах пользователя, которые можно получить обратившись в банк.

#### Внимание!

В памяти iBank 2 Key, Трастскрин версия 1.0 может храниться до 64-х ключей ЭП, поддерживается хранение и работа с ключами ЭП ответственных сотрудников разных корпоративных клиентов, обслуживаемых в разных банках с разными экземплярами системы "iBank 2".

В памяти MS\_KEY К может храниться не более 51 ключа ЭП, включая удаленные. Предупреждение о переполнении памяти токена выдается при создании последнего возможного ключа. При исчерпании памяти токена необходимо обратиться в банк для повторной инициализации токена. При этом все существующие на токене ключи ЭП будут удалены.

# Правила безопасной работы

Система "iBank 2" обеспечивает гарантированный уровень безопасности, содержит механизмы шифрования информации и ЭП (электронная подпись), поддерживает работу с аппаратными криптопровайдерами iBank 2 Key, Рутокен ЭЦП, MS\_KEY K, JaCarta ГОСТ, Трастскрин версия 1.0.

В свою очередь пользователю системы следует на своем рабочем месте обеспечить должный уровень безопасности данных — паролей, ключей ЭП и т.п. информации, хищение которой может повлечь за собой материальный ущерб организации.

Ниже описаны основополагающие принципы безопасной работы пользователя с сервисами системы "iBank 2".

#### Дополнительные механизмы безопасности корпоративных клиентов

- SMS-информирование о входе в систему, о поступлении в банк платежных документов, о движении средств по счетам клиентов.
- Расширенная многофакторная аутентификация при входе в систему с использованием кодов подтверждения.
- Механизм дополнительного подтверждения платежных поручений (дополнительно к ЭП).

В качестве источников кодов подтверждения используются: AGSES-карты, MAC-токены, SMS-сообщения, ОТР-токены.

#### Меры безопасности при работе с ЭП

- Для защиты ключей ЭП от хищения вредоносными программами рекомендуется использовать аппаратный криптопровайдер iBank 2 Key, Рутокен ЭЦП, MS\_KEY K, JaCarta ГОСТ, Трастскрин версия 1.0.
- Пароль на доступ к ключу ЭП должен быть известен только вам как владельцу.
- Не допускайте постоянного и бесконтрольного подключения к компьютеру аппаратных криптопровайдеров с ключами ЭП.
- Не передавайте аппаратный криптопровайдер с ключами ЭП никому.
- Не пользуйтесь Internet-Банкингом в Интернет-кафе, а также там, где вы не уверены в безопасности компьютеров.
- При увольнении ответственного сотрудника, имевшего доступ к ключу ЭП, обязательно сообщите в Банк и заблокируйте ключ.
- При возникновении любых подозрений на компрометацию ключей ЭП или компрометацию среды исполнения (наличие в компьютере вредоносных программ) обязательно сообщите в Банк и заблокируйте ключи ЭП.

#### Меры по защите компьютера, с которого осуществляется работа в Internet-Банкинге

- Соблюдайте регламент ограниченного физического доступа к данному компьютеру. Должен быть утвержден список сотрудников организации, включая ответственных сотрудников и технический персонал, которым разрешен доступ к компьютерам, с которых осуществляется работа в Internet-Банкинге.
- Рекомендуется использовать отдельный компьютер исключительно для работы в Internet-Банкинге. Другие действия (работа с другими программами, работа с электронной почтой, посещение сайтов в Интернете) с этого компьютера осуществляться не должны.
- Используйте в работе только лицензионное ПО. Не загружайте и не устанавливайте ПО полученное из непроверенных источников.

- Старайтесь использовать современные операционные системы (ОС). Данные системы являются более защищенными, в отличие от предыдущих, зачастую устаревших версий. Своевременно устанавливайте исправления и обновления для ОС. Включите автоматическое обновление ОС, которое будет устанавливать последние исправления, тем самым ликвидируя уязвимости ОС.
- Используйте системное и прикладное ПО только из доверенных источников, гарантирующих отсутствие вредоносных программ. При этом необходимо обеспечить целостность получаемых на носителях или загружаемых из Интернета обновлений.
- Используйте и оперативно обновляйте специализированное ПО для защиты информации антивирусное ПО, персональные межсетевые экраны, средства защиты от несанкционированного доступа и пр.
- Не подключайте к компьютеру непроверенные на наличие вирусов отчуждаемые носители.
- Регулярно проверяйте ваш компьютер на вирусы, как минимум раз в неделю.

#### Правила безопасной работы в Интернете

- Не нажимайте на всплывающие окна, которые содержат рекламу. Желательно настроить ваш браузер на автоматическую блокировку таких окон.
- Не посещайте непроверенные и небезопасные сайты. Вы можете непреднамеренно загрузить на свой компьютер вирусы и шпионские программы.
- Не читайте подозрительных электронных писем от незнакомых людей, они могут содержать вирусы. Читайте темы сообщений внимательно, если не уверены что письмо пришло из надежного источника, не открывайте его. Не доверяйте дружественному тону сообщений или срочности содержащейся в них просьбы. В подозрительных письмах не нажимайте на содержащиеся в письме ссылки, а также не открывайте вложенные файлы, особенно если в письме указано, что проблема безотлагательная, и при этом просят срочно открыть приложенный файл, который имеет файловое расширение "exe".
- Максимально ограничьте использование Интернет-пейджеров (ICQ и пр.).
- Будьте внимательнее к странным или непонятным сообщениям об ошибках браузера. В случае возникновения подозрений просканируйте свой компьютер на наличие вирусов или шпионского ПО.

# Установка плагина "Bifit Signer"

Плагин "BIFIT Signer" предназначен для подписи контента с использованием аппаратных криптопровайдеров.

Плагин обеспечивает поддержку следующих USB-устройств:

- iBank 2 Key;
- Рутокен ЭЦП;
- MS\_KEY K;
- JaCarta ΓΟCT;
- Трастскрин версия 1.0.

Поддержка плагина обеспечена в следующих браузерах:

- Internet Explorer версия 9 и выше;
- Firefox версия 23 и выше;
- Орега версия 15 и выше;
- Safari версия 5 и выше;
- Сһготе версия 23 и выше.

Для установки плагина выполните следующие действия:

1. Перейдите на страницу входа клиентов системы "iBank 2" вашего банка, например как на рис. 1 и выберите точку входа **Обслуживание корпоративных клиентов Новая версия**. Откроется страница входа в сервис (см. рис. 2).

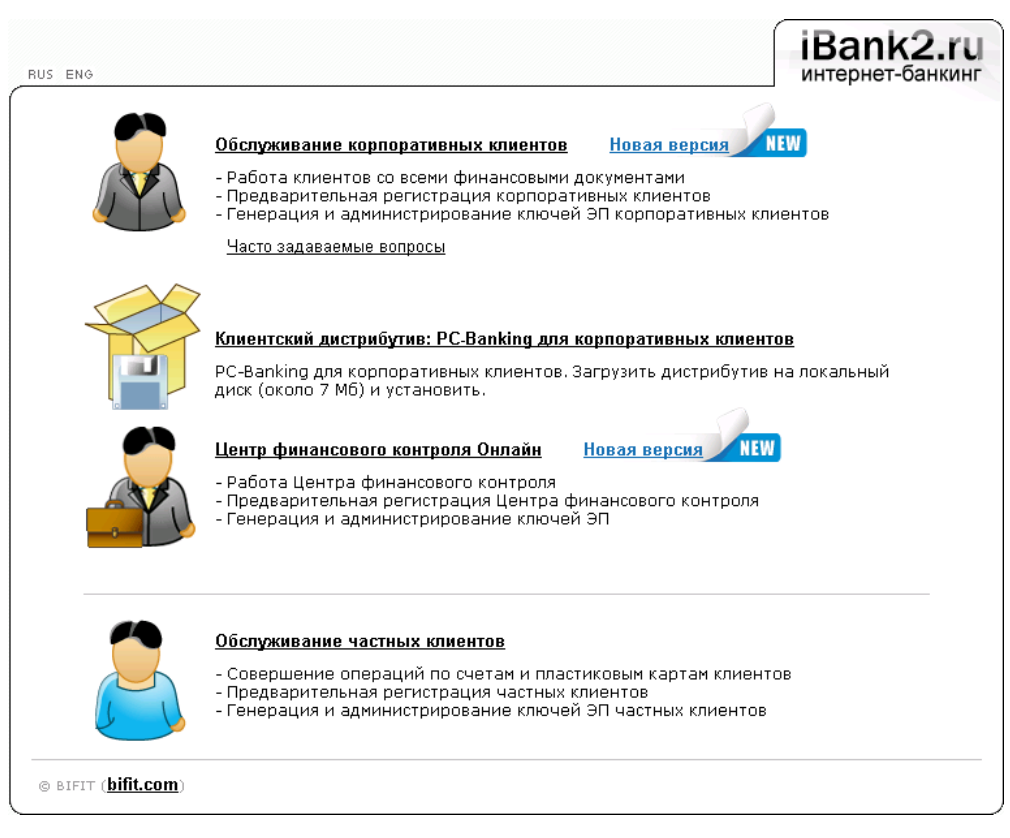

Рис. 1. Страница входа клиентов

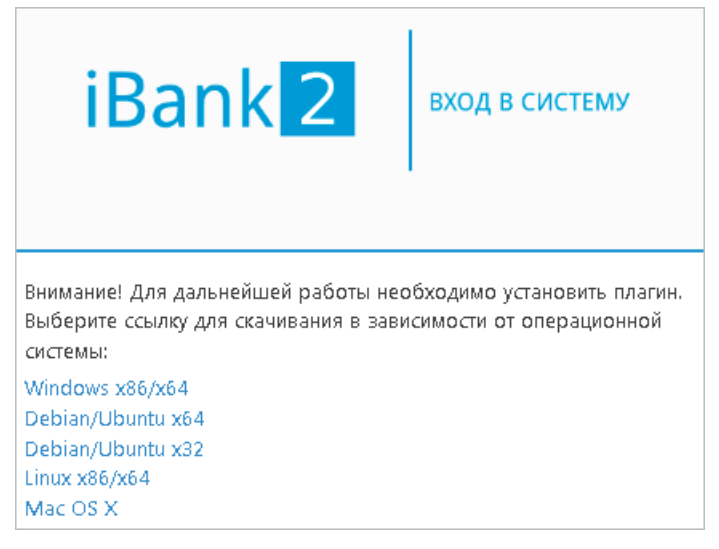

Рис. 2. Страница входа в сервис до установки плагина "Bifit Signer"

- 2. На странице входа в сервис выберите ссылку для скачивания установщика плагина в зависимости от операционной системы:
  - Windows x86/x64
  - Debian/Ubuntu x64
  - Debian/Ubuntu x32
  - Linux x86/x64
  - Mac OS X
- 3. Сохраните на компьютер установщик.
- 4. Запустите установщик и следуйте стандартным действиям по установке приложений.
- 5. Настройте в браузере необходимые разрешения для плагина (при запуске сервиса, браузер автоматически предложит указать разрешения для плагина "BIFIT Signer").

## Примечание:

Для браузера Chrome дополнительно необходимо установить расширение "Bifit Signer". Для этого в браузере Chrome перейдите на страницу входа в сервис и нажмите на ссылку <u>установить расширение</u> Откроется страница с информацией о расширении "Bifit Signer". Нажмите кнопку **Установить**.

## Вход в сервис

Для входа в сервис на компьютере должен быть установлен плагин "Bifit Signer" (см. раздел Установка плагина Bifit Signer).

Для входа в сервис выполните:

- 1. Подключитесь к интернету, запустите web-браузер и перейдите на страницу входа клиентов системы "iBank 2" вашего банка, например как на рис. 1.
- 2. Подключите аппаратный криптопровайдер с ключами ЭП к компьютеру (iBank 2 Key, Рутокен ЭЦП, MS KEY K, JaCarta ГОСТ или Трастскрин версия 1.0).
- 3. На странице выберите точку входа **Обслуживание корпоративных клиентов. Новая версия**. Откроется страница входа в сервис (см. рис. 3).

| iBank <mark>2</mark>       | вход в систему        |
|----------------------------|-----------------------|
| Аппаратное устройство      | •                     |
| 865FC158919E42             | • Обновить            |
| Золотов М.Ю.(Крокус)       | •                     |
| Пароль                     |                       |
|                            | Вход                  |
| Новый клиент Новый ключ ЭГ | Управление ключами ЭП |

Рис. 3. Страница входа в сервис

- 4. При использовании USB-токена или Трастскрина, к которому задан PIN-код, появляется диалог для его ввода. Укажите значение PIN-кода.
- 5. В списке поля **Ключ** выберите необходимый ключ ЭП и в соответствующем поле укажите пароль к нему. При вводе пароля учитываются язык (русский/английский) и регистр (заглавные/прописные буквы).
- 6. Нажмите кнопку Вход.

#### Внимание!

Аппаратный криптопровайдер с ключами ЭП (iBank 2 Key, Рутокен ЭЦП, MS\_KEY K, JaCarta ГОСТ, Трастскрин версия 1.0) должен быть подключен к компьютеру только во время работы с сервисом.

Не допускайте бесконтрольного подключения к компьютеру аппаратных криптопровайдеров с ключами ЭП.

PIN-код к USB-токену может использоваться в качестве дополнительной защиты от несанкционированного доступа к ключам ЭП, хранящимся в устройстве.

При обращении к USB-токену с заданным PIN-кодом отсутствует возможность получения списка ключей устройства и каких-либо действий с ними до момента ввода корректного PIN-кода.

PIN-код, если он установлен, запрашивается у пользователя при подписи документов и синхронизации данных с банком во время работы в сервисе.

Назначение PIN-кода к USB-токену "iBank 2 Key", "MS\_KEY K", Трастскрину осуществляется в регистраторе сервиса, пункт **Управление ключами** ЭП. Регистратор доступен на странице входа в сервис (см. рис. 3).

Назначение PIN-кода к USB-токену "Рутокен ЭЦП" осуществляется через **Панель управления Рутокен**, которая устанавливается на компьютер вместе с драйвером устройства.

Назначенный PIN-код удалить нельзя, его можно лишь сменить.

#### Внимание!

Если в системе используется механизм многофакторной аутентификации, то после выбора ключа ЭП и ввода пароля появится диалог для указания кода подтверждения.

#### Сеансы работы

После аутентификации в сервисе произойдет переход на страницу Сеансы работы (см. рис. 4).

| iBank2 ∣∽                  |   | Собновить                                    |                        |            |                          | {ြှ} Настр           | ойки 📑 В       | ыход   |
|----------------------------|---|----------------------------------------------|------------------------|------------|--------------------------|----------------------|----------------|--------|
| 📃 Выписка                  |   | Добро пожаловать, З                          | Золотов Миха           | аил Юр     | ьевич!                   |                      |                |        |
| 🧰 Рублевые документы       | > | Платежные получения з                        | а сегодня              |            | Вхоляшие                 | локументы            |                |        |
| 📑 Валютные документы       | > | В банке:                                     | a area                 | 0          | ove print re             | Новых платежных      | требований:    | 0      |
| 🔇 Валютный контроль        | > | Исполнено                                    | <b>D</b> :             | 0          |                          | Ожидают акцепта      | :              | 0      |
| 📑 Дополнительные документы | > | Отвергнут                                    | D:                     | 0          | <u> </u>                 | Новых инкассовы      | х поручений:   | 0      |
| 🖃 Письма 26                | > | Ожидают г                                    | подписи/акцепта:       | 2          |                          | Непрочитанных в      | ажных писем:   | 0      |
| Депозиты 2                 | > | Ваши счета (полный список)                   | :                      |            |                          |                      |                |        |
| 🧰 Зарплатный проект        | > | Счет                                         | БИК                    | Текущи     | ій остаток               | Дебет за сегодня     | Кредит за се   | годня  |
| Бюджетирование             | > | 40702810300180001774<br>50702810660000000300 | 044525311<br>044525219 | 302<br>750 | 813.37 RUR<br>000.00 RUR |                      |                |        |
| 📑 Договоры                 | > | 40702810300000000020                         | 044525311              | 1 200      | 000.00 RUR               |                      |                |        |
| 🔁 Входящие документы 🧐     | > | 40702810100000000000                         | 044525311              | 1 000      | 000.00 RUR               |                      |                |        |
| Отчеты                     | > | Последние сеансы работы:                     |                        |            |                          |                      |                |        |
| 🚺 Справочники              | > | Дата и время                                 | Владелец кл            | юча ЭП     |                          | Информация           |                |        |
| 🗜 Мониторинг               | > | 17.06.2015 17:43                             | Золотов Мих            | аил Юрь    | евич                     | IP: 192.168.5.175 Pe | гион: Локальна | я сеть |
| 🖵 Сеансы работы            | 1 | 17.06.2015 17:32                             | Золотов Мих            | аил Юрь    | евич                     | IP: 192.168.5.175 Pe | гион: Локальна | я сеть |
| 🔑 Ключи ЭП                 |   | 17.06.2015 17:20                             | Золотов Мих            | аил Юрь    | евич                     | IP: 192.168.5.175 Pe | гион: Локальна | я сеть |

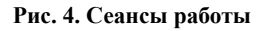

На странице представлена следующая информация:

- сведения о платежных поручениях за текущий день количество документов в статусах Доставлен, Исполнен, Отвергнут, Новый (подробнее о статусах см. раздел Виды и статусы документа);
- сведения о входящих документах количество новых платежных требований и инкассовых поручений, документов находящихся на акцепте и количество непрочитанных важных писем;
- сведения о счетах вашей организации номер, БИК, текущий остаток, сумма операций по дебету и кредиту за текущий день;
- сведения о последних сеансах работы с сервисом сотрудников организации имя владельца ключа ЭП, с помощью которого был осуществлен вход, и информация об устройстве и регионе подключения.

На страницу Сеансы работы также можно попасть при выборе одноименного пункта на панели разделов.

## Регистрация клиента

Для работы в Internet-Банкинге пользователю необходимо зарегистрироваться. Процесс регистрации клиента включает в себя предварительную регистрацию клиента с помощью сервиса Internet-Банкинг для корпоративных клиентов и окончательную регистрацию в офисе банка.

Для перехода к предварительной регистрации нажмите ссылку <u>Новый клиент</u> на странице входа в сервис (см. рис. 3). Откроется страница **Регистрация нового клиента**, предназначенная для предварительной регистрации (см. рис. 5).

| Регистрация н                               | ового клиента                             |                      |                 |             |               |  |
|---------------------------------------------|-------------------------------------------|----------------------|-----------------|-------------|---------------|--|
| Шаг 1 из 11.                                |                                           |                      |                 |             |               |  |
| Введите реквизиты Ва<br>Обязательными для з | шей организации.<br>заполнения являются п | оля, отмеченные      | *               |             |               |  |
| ИНН (КІ                                     | 10)* 7719617469                           | КПП                  | 771901001       | ОГРН        | 1077746075461 |  |
| 0                                           | КПО 99020717                              |                      | Дата внесения в | гос. реестр | 12.05.2015 🚞  |  |
| Дата регистр                                | ации 13.05.2015 🛗                         |                      |                 |             |               |  |
| Заполняется на русск                        | ом языке                                  |                      |                 |             |               |  |
| Наименование* С                             | ОАО "Крокус"                              |                      |                 |             |               |  |
| Наименование для до                         | жументов валютного к                      | онтроля              |                 |             |               |  |
| Открытое Акционерн                          | юе Общество "Крокус                       |                      |                 |             |               |  |
| Юридический адрес*                          |                                           |                      |                 |             |               |  |
| 105203, г.Москва, ул                        | . Нижняя Первомайска                      | я, д.46              |                 |             |               |  |
| Фактический адрес 🗸                         | Совпадает с юридиче                       | ским адресом         |                 |             |               |  |
| 105203, г.Москва, ул                        | . Нижняя Первомайска                      | я, д.46              |                 |             |               |  |
| Заполняется на англи                        | йском языке                               |                      |                 |             |               |  |
| Наименование                                | )<br>pen Joint Stock Compa                | ny Crocus            |                 |             |               |  |
| Фактический адрес                           |                                           |                      |                 |             |               |  |
| Russia, Moscow, 1052                        | 203, Nijnaya Pervomays                    | kaya st., building 4 | 16              |             |               |  |
| Телефон д                                   | ля SMS-оповещения*                        | +79165542013         |                 |             |               |  |
|                                             | E-mail                                    | notice@crocus.co     | m               |             |               |  |
|                                             |                                           |                      |                 |             |               |  |

Рис. 5. Регистрация клиента

В процессе регистрации пользователь вводит реквизиты регистрируемой организации, информацию о контактном лице организации и владельце ключа ЭП, номера счетов организации, открытых в выбранном банке; указывает количество подписей под документом, которое будет необходимо для принятия его банком к рассмотрению. Также осуществляется генерация ключа ЭП и ключа проверки ЭП клиента. Ключ ЭП сохраняется на стороне клиента с заданным наименованием, для доступа к нему требуется ввод пароля. Ключ проверки ЭП предварительно регистрируется в банке.

В завершение предварительной регистрации необходимо распечатать сертификат ключа проверки ЭП в трех экземплярах. Один экземпляр не заполняется и используется в качестве контрольного; два других заполняются, заверяются и используются как Приложение к Договору оказания услуг электронного банкинга.

Информация о новом зарегистрированном клиенте сохраняется в течение срока, определенного банком (по умолчанию 30 дней).

Для окончательной регистрации клиенту необходимо лично явиться в офис банка, имея при себе два экземпляра сертификата ключа проверки ЭП клиента, распечатанных, заполненных и заверенных подписями и печатью организации. Сотрудники банка выполнят проверку на правильность заполнения сертификата, а затем активируют ключ ЭП. После этого клиент может работать в Internet-Банкинге.

# Интерфейс сервиса

Интерфейс сервиса состоит из панели действий, панели разделов и рабочей области (см. рис. 6).

| Панель действий Меню      | Филь       | ытр объектов сі<br>І | чиска Панель       | отображе     | ния столбцов Г      | раница столбцов      | По              | риск объен | стов в списке<br> |         |
|---------------------------|------------|----------------------|--------------------|--------------|---------------------|----------------------|-----------------|------------|-------------------|---------|
| iBank2 I≁                 |            | Новый                | С Обновить         | 🗍 Удали      | ть 📝 Подписать      | Распечатать          | ↓ Имп           | орт I      | 🛞 Настройки       | Выход   |
| Выписка                   |            |                      |                    |              |                     |                      |                 |            |                   | 7       |
| 🧰 Рублевые документы      | >          | Рабочие              | Исполненные        | Шаблонь      | !                   |                      |                 |            |                   |         |
| 📷 Валютные документы      | >          | Документы л          | юбые 🔻 с           |              | по                  | Обновить             | Q               | оиск       |                   |         |
| 🔇 Валютный контроль       | >          |                      |                    | - C          |                     | , 「「                 |                 | ]          |                   |         |
| 📑 Дополнительные документ | ы >        | N док.               | дата док.          | Сумма        | Получатель          | Назначение платеж    | a v             | Статус     |                   |         |
| 🖃 Письма 26               | >          | 104                  | 10.05.2015         | 4 5 8 7 00   |                     | Услуги связи ндс не  |                 | На обрабо  | DIKE              |         |
| Депозиты 2                | >          | 134                  | 24.11.2014         | 3 005.00     | ОАО "Мосэнгергосб   | Счет за потребленну  | ю энерг         | Доставлен  |                   |         |
| Зарплатный проект         | >          | 132                  | 24.11.2014         | 3 003.00     | ОАО "Мосэнгергосб   | Счет за потребленну  | ю энерг         | Требует п  | одтверждения      |         |
| Бюджетирование            | >          | 135                  | 23.12.2014         | 123.00       | ООО "Звездопад"     | Сервисные услуги в т | г.ч. НДС        | Доставлен  |                   |         |
|                           | ``         | ✓ 124                | 28.07.2014         | 1 455.00     | ООО "Звездопад"     | Сервисные услуги в т | г.ч. НДС        | Новый      |                   |         |
|                           | ĺ          | 57                   | 07.03.2013         | 20 000       | ООО "Звездопад"     | Сервисные услуги в т | г.ч. НДС        | На обрабі  | ртке              |         |
| входящие документы        |            | 54                   | 07.03.2013         | 20 000       | ООО "Звездопад"     | Сервисные услуги в т | г.ч. НДС        | На исполн  | ении              |         |
| 📃 Отчеты                  | >          | 14                   | 02.08.2012         | 1 262.20     | ООО "Звездопад"     | Сервисные услуги в т | г.ч. НДС        | Новый      |                   | Рабочая |
| 🚺 Справочники             | >          | 18                   | 30.07.2012         | 20 000       | ООО "Звездопад"     | Сервисные услуги в т | г.ч. НДС        | Новый      |                   | область |
| 🛃 Мониторинг              | Ϋ́         | 4                    | 20.04.2012         | 20 000       | ООО "Звездопад"     | Сервисные услуги в т | г.ч. НДС        | Отвергнут  |                   |         |
| Каналы доставки           |            | 130                  | 20.05.2015         | 3 000.00     | ООО "Звездопад"     | Сервисные услуги     |                 | Доставлен  | I                 |         |
| Сообщения                 |            | 133                  | 24.11.2014         | 2 500.00     | ОАО "Прогресс Парк" | Ремонт оргтехники Н  | IДС не <b>о</b> | Требует п  | одтверждения      |         |
| Общий отчет               |            | 131                  | 24.11.2014         | 4 500.00     | ОАО "Прогресс Парк" | Ремонт оргтехники Н  | ІДС не о        | Требует п  | одтверждения      |         |
| Детальный отчет           |            | 130                  | 24.11.2014         | 3 003.00     | ОАО "Прогресс Парк" | Ремонт оргтехники в  | т.ч. НД         | Новый      |                   |         |
| 💻 Сеансы работы           |            | 108                  | 26.09.2013         | 100.00       | ОАО "Прогресс Парк" | Ремонт оргтехники в  | т.ч. НД         | Доставлен  | I                 |         |
| 🔎 Ключи ЭП                |            | 60                   | 07.03.2013         | 10 000       | ОАО "Прогресс Парк" | Ремонт оргтехники в  | т.ч. НД         | На обрабі  | отке              |         |
| Подключение/отключение    |            | 53                   | 07.03.2013         | 10 000       | ОАО "Прогресс Парк" | Ремонт оргтехники в  | т.ч. НД         | На обрабі  | отке              |         |
| Сеансы райоты             |            | 19                   | 01.08.2012         | 10 000       | ОАО "Прогресс Парк" | Ремонт оргтехники в  | т.ч. НД         | Новый      |                   |         |
| С Ключи ЭГ                |            | 10                   | 27.04.2012         | 10 000       | ОАО "Прогресс Парк" | Ремонт оргтехники в  | т.ч. НД         | В картотек | e                 |         |
| Информация о ключах ЭП    |            | 5                    | 20.04.2012         | 10 000       | ОАО "Прогресс Парк" | Ремонт оргтехники в  | т.ч. НД         | Доставлен  | l                 |         |
|                           |            | Выделено док         | ументов: 2 На обш  | ую сумму: 60 | 42.00               |                      |                 |            |                   |         |
| Панель разделов Разве     | <br>рнуть/ | /свернуть Чек        | <br>бокс для выбор | а            | Строка состояния    |                      |                 |            |                   |         |

Панель разделов Развернуть/свернуть Чекбокс для выбора подразделы объекта списка подразделы

Рис. 6. Список платежных поручений. Элементы управления

#### Панель действий

В зависимости от раздела, в котором осуществляется работа, панель действий может содержать следующие кнопки:

| 🗋 Новый         | — создание нового документа;                                                                                                    |
|-----------------|----------------------------------------------------------------------------------------------------|
| 률 Редактировать | — редактирование документа;                                                                                                    |
| 📝 Подписать     | — подпись документа;                                                                                                    |
| 🗋 Подтвердить   | — выполнение подтверждения документа;                                                                                                    |
| 🔀 Ответить      | — создание ответа на входящее письмо;                                                                                                    |
| [ Скопировать   | — создание нового документа на основе существующего;                                                                                                    |
| 🖵 Импорт Т 🗸    | — импорт в сервис документа из файла, сформированного, например в бухгалтерской программе. Полдерживается импорт документов из файлов в форматах 1С, iBank2: |

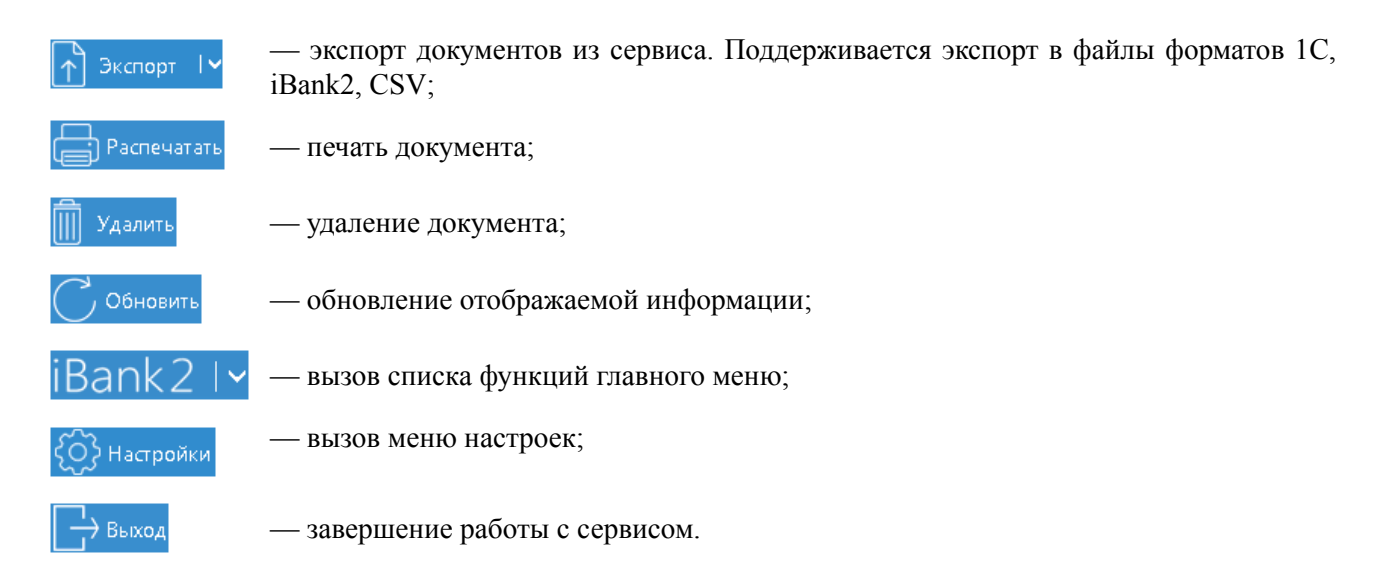

#### Панель разделов

На панели разделов отображаются разделы, права на работу с объектами которых были назначены вам при регистрации в офисе банка. Например, в случае отсутствия у вас прав на работу с письмами, на панели разделов раздел **Письма** не будет отображаться (однако, при отсутствии у вас прав на операции с валютными документами, раздел **Валютные документы** будет отображаться на панели разделов, но просмотр его содержимого будет невозможен). Используйте расположенные у названия раздела кнопки  $\mathcal{V}$ , чтобы развернуть/свернуть содержащиеся в разделе подразделы.

#### Рабочая область

Рабочая область включает в себя список объектов и элементы управления.

Элементы управления:

- Фильтр объектов списка. Для поиска необходимого объекта по значениям атрибутов может быть использован фильтр. Для поиска выберите необходимые условия и нажмите кнопку Обновить.
- Поиск объектов в списке. Для поиска объекта укажите значение или часть значения в поле Поиск По мере ввода текста в поле поиска на экране булут отображаться полуоляциие

поле По мере ввода текста в поле поиска на экране будут отображаться подходящие данные.

• Сортировка объектов списка. Для сортировки данных по значению одного столбца нажмите на заголовок столбца. Действие доступно для всех отображаемых столбцов. Порядок сортировки отображает метка в заголовке столбца: по убыванию — ✓, по возрастанию — ^ По умолчанию объекты списка отсортированы по убыванию по дате и номеру.

Для выполнения сортировки по значениям нескольких столбцов, удерживая нажатой клавишу Shift, последовательно нажмите на заголовки столбцов. В заголовке отобразится метка с номером, обозначающая порядок сортировки.

**Изменение состава столбцов.** Для изменения состава столбцов списка используйте кнопку При нажатии на кнопку откроется список, в котором выберите столбцы для отображения.

- Изменение ширины столбцов. Для изменения ширины столбца перетащите левую или правую границу заголовка столбца до нужной ширины.
- Групповые операции. Для выполнения одной операции для группы документов необходимо в списке выбрать несколько документов и нажать на панели действий кнопку, соответствующую групповому действию.

Более подробную информацию о групповых операциях см. в разделе Операции над группой документов.

#### Форма документа

Основная работа пользователя с документами (просмотр, редактирование, сохранение и др.) осуществляется на странице **Форма документа**, представленной на рис. 7.

| Платежное поручение                    |                        |                       | Скрыть список                         |                                   |
|----------------------------------------|------------------------|-----------------------|---------------------------------------|-----------------------------------|
| Платежное поручение N 15 Дата 25.11.   | 2015 📋 Вид платеж      | а                     | — N 16 от 25.11.2015<br>ООО "Атланта" | <b>458.00</b> р.<br>Доставлен     |
| Платеж Списания                        |                        |                       | N 15 от 25.11.2015<br>ООО "Промо"     | <b>1500.00</b> р.<br>Доставлен    |
| Плательщик ИНН 7719617469 КПП          |                        |                       | N 10 от 25.02.2015<br>ООО "Ульяна"    | <b>4000.00</b> р.<br>На обработке |
| ОАО "Крокус"                           | Сумма                  | 1 500.00              | N 9 ot 24.02.2015                     | <b>490000.00</b> p.               |
|                                        | Cy.N                   | 40702810300180001774  | ООО "Звездопад"                       | На акцепт                         |
| Банк плательщика                       |                        |                       | N 8 ot 24.02.2015                     | <b>6000.00</b> p.                 |
| одо "ОТП БАНК". г.МОСКВА               | БИК                    | 044525311             | 000 "Ульяна"                          | Не акцептован                     |
|                                        | Cu.N                   | 3010181000000000311   | N 7 от 24.02.2015<br>ООО "Ульяна"     | <b>70000.00</b> р.<br>Доставлен   |
| Банк получателя                        |                        |                       | N 6 ot 24.02.2015                     | <b>100600.00</b> p.               |
| ОАО "ОТП БАНК", г.МОСКВА               | БИК                    | 044525311             | 000 "Ульяна"                          | Доставлен                         |
|                                        | Cu.N                   | 3010181000000000311   | N 5 ot 24.02.2015                     | <b>100600.00</b> p.               |
| Получатель (Доб.) ИНН 756329871560 КПП | Cy.N                   | 40702810400000000001  | N 4 10 00 2015                        | 100500.00                         |
| 000 "Промо"                            | Очер.пл.               | 5 Срок пл.            | 0A0 MFTC                              | тооролоо р.<br>Отвергну           |
|                                        | Per none               | <u>89</u>             | N 3 от 06.02.2015                     | <b>2500.00</b> p.                 |
|                                        | Pesitione              |                       | 000 "Ульяна"                          | Отвергну                          |
|                                        | Код                    |                       | N 2 ot 05.02.2015                     | <b>9865.00</b> p.                 |
| Назначение платежа                     |                        |                       | 000 "Звездопад"                       | Отвергну                          |
| в т.ч. НДС 18% - 228.81                |                        |                       | N 1 от 05.02.2015                     | <b>2000.00</b> p                  |
|                                        |                        |                       | 000 "Ульяна"                          | Доставлен                         |
| Бюджетный платеж                       |                        |                       | N 134 or 24.11.2014                   | <b>3005.00</b> p.                 |
| Статус составителя Нало                | оговый период/Код тамо | женного органа        | ОАО "Мосэнгергосбыт"                  | На акцепт                         |
| КБК Основание                          | платежа                | N док.                | N 133 ot 24.11.2014                   | <b>2500.00</b> p.                 |
|                                        |                        |                       | ОАО "Прогресс Парк"                   | Доставлен                         |
| Тип                                    | платежа                | дата док.             | N 132 ot 24.11.2014                   | <b>3003.00</b> p.                 |
|                                        |                        |                       | ОАО "Мосэнгергосбыт"                  | Доставлен                         |
| Статус: 🗳 Доставлен                    |                        | Комментарий клиента 🕼 | N 131 ot 24.11.2014                   | <b>4500.00</b> p.                 |
| Подписи: 🖬 1 из 1                      |                        | Комментарий банка 💷   | ОАО "Прогресс Парк"                   | Доставлен                         |

Рис. 7. Страница "Форма документа". Платежное поручение

Основными элементами интерфейса страницы Форма документа являются:

- Панель действий содержит кнопки для работы с документами (назначение кнопок см. в разделе Интерфейс системы).
- Бланк документа содержит форму документа. Имеет различный вид в зависимости от типа документа.
- Статус показатель стадии обработки документа. При нажатии на ссылку открывается диалог История документа, содержащий историю изменения документа. Более подробную информацию о статусах документов см. в разделе Виды и статусы документа
- Подписи информация об ЭП под электронным документом. При нажатии на ссылку открывается диалог **Информация о подписях**, содержащий данные о времени подписания документа и владельце ключа ЭП. При отсутствии подписей под документом данная ссылка неактивна.
- Комментарий банка дополнительная информация сотрудника банка к документу. При нажатии на ссылку открывается диалог Комментарий банка, содержащий дополнительную информацию

о документе, добавленную сотрудником банка. Комментарий банка может быть у всех документов, кроме документов в статусе **Новый** и **Подписан**.

• Комментарий клиента — дополнительная информация, указываемая клиентом к документу. При нажатии на ссылку открывается диалог Комментарий клиента, в котором можно ввести необходимый текст. Редактирование комментария клиента доступно для документов в статусах Новый и Подписан, для прочих статусов возможен только его просмотр.

Поля страницы **Форма документа**, наименования которых подчеркнуты, являются ссылками и вызывают ассоциированные с ними диалоги. Например, по ссылке <u>Счет</u> открывается диалог для выбора необходимого счета.

Страница **Форма** документа. Платежное поручение помимо перечисленных элементов содержит полный список документов подраздела Платежное поручение. Список располагается справа от бланка документа. Его отображение регулируется кнопкой Показать список/Скрыть список. Каждая строка списка соответствует одному из платежных поручений и содержит номер, дату документа, наименование получателя платежа, сумму и статус документа. При нажатии на строку списка осуществляется переход к форме выбранного документа.

Возврат к списку документов осуществляется кнопкой **Вернуться к списку**. Кнопки навигации панели инструментов браузера не могут быть использованы для переключения между страницами сервиса.

# Настройки

Для перехода к настройкам сервиса нажмите кнопку Сод Настройки Откроется диалог, который содержит следующие закладки:

- Основные настройка фильтров отображения документов в списках, настройка расписания запуска задач, шрифта на экране Трастскрина и текста подписи в исходящих письмах.
- Печать настройка отображения дополнительной информации при печати документов, настройка формата печати рублевой и валютной выписок.
- Импорт настройка форматов обмена загружаемых в сервис документов.
- Экспорт настройка форматов обмена выгружаемых из сервиса документов.
- Подтверждение определение области применения способов подтверждения.

#### Описание настроек

Внешний вид диалога Настройки приведен на рис. 8

| Настро <b>йки</b> |               |              |            |      |             | ×      |
|-------------------|---------------|--------------|------------|------|-------------|--------|
| Основные          | Печать        | Импорт       | Экспорт    | По,  | дтверждение |        |
| Фильтры           |               |              |            |      |             |        |
| Показывать исг    | юлненные до   | жументы за п | оследние 3 | 00 Z | цней.       |        |
| Показывать уда    | аленные доку  | менты за пос | ледние 3   | 00 Z | цней.       |        |
| Расписание за,    | дач           |              |            |      |             |        |
| Проверять вхо,    | дящие докум   | енты каждые  | 1          | ) N  | линут.      |        |
| 🗌 Обновлять т     | екущие остат  | ки по счетам | каждые     | N    | линут.      |        |
| Трастскрин        |               |              |            |      |             |        |
| Размер шрифта     | а на экране у | стройства    | 1:         | 2 т  | іт.         |        |
| Письма            |               |              |            |      |             |        |
| Текст подписи:    |               |              |            |      |             |        |
|                   |               |              |            |      |             |        |
|                   |               |              |            |      |             |        |
|                   |               |              |            |      | Сохранить   | Отмена |

Рис. 8. Диалог "Настройки". Закладка "Основные"

Закладка ОСНОВНЫЕ состоит из блоков:

**Фильтры** — настройка общего фильтра отображения документов в списках. Фильтр задает количество дней, за которое необходимо показывать исполненные и удаленные документы. По умолчанию отображаются все исполненные и удаленные документы. Данный фильтр влияет на все типы документов сервиса.

Расписание задач — настройка расписания запуска задач автоматической проверки наличия входящих писем от банка и обновления текущих остатков по счетам. Значение флага Проверять входящие документы устанавливается автоматически и по умолчанию равно 10 мин.

**Трастскрин** — настройка выбора размера шрифта, отображаемого на экране устройства Трастскрин версия 1.0.

**Письма** — текст, который будет добавляться в качестве подписи при отправке писем в банк. Можно установить только один текст подписи. По умолчанию текст подписи не задан. Подпись будет автоматически добавляться при создании нового письма, при ответе на письмо. При создании письма с помощью копирования, подпись не добавляется.

| Настройки                                               |          |           |         |               | ×      |
|---------------------------------------------------------|----------|-----------|---------|---------------|--------|
| Основные                                                | Іечать   | Импорт    | Экспорт | Подтверждение |        |
| Печать документо                                        | в        |           |         |               |        |
| <ul> <li>Штамп банка</li> <li>Служебная инфо</li> </ul> | вилема   |           |         |               |        |
| Информация о в                                          | ладельце | ключа ЭП  |         |               |        |
| 🗌 Комментарий кл                                        | иента    |           |         |               |        |
| 🗌 Информация об                                         | акцепте  |           |         |               |        |
| 🗌 Перечень подпи                                        | сантов   |           |         |               |        |
| Формат печати вь                                        | писки по | умолчаник | 9       |               |        |
| Валютная выписка:                                       | Стандар  | гная      | -       |               |        |
| Рублевая выписка:                                       | Стандар  | гная      | •       |               |        |
|                                                         |          |           |         | Сохранить     | Отмена |

Рис. 9. Диалог "Настройки". Закладка "Печать"

Закладка ПЕЧАТЬ (см. рис. 9) состоит из блоков:

**Печать документов** — настройка отображения дополнительной информации при печати документов (см. рис. 10), настройка ориентации страниц при печати рублевой и валютной выписок:

- Штамп банка отображение реквизитов банка и стадии обработки документа (ИСПОЛНЕ-НО – для исполненных документов, ПРИНЯТО – для документов со статусами Доставлен, На обработке и На исполнении). Штамп банка не выводится на печать на документах со статусами Новый и Подписан [2].
- Служебная информация отображение идентификационных номеров документа, ключа проверки ЭП, даты и времени присвоения документу статуса Доставлен. Служебная информация не выводится на печать на документах со статусами Новый и Подписан [4].
- Информация о владельце ключа ЭП отображение фамилии, имени и отчества владельца ЭП, подписавшего документ. Такая информация не выводится на печать на документах со статусами Новый [1].

В валютных документах рядом с ФИО отображается должность подписанта, на основании информации о владельце ключа ЭП.

• Комментарий клиента — отображение комментария клиента к документу [3].

- Информация об акцепте отображение на форме платежного поручения штампа о факте акцепта платежа сотрудниками ЦФК. По каждому акцепту в штамп добавляется ФИО проведшего акцепт сотрудника, дата и время акцепта [5].
- Перечень подписантов если документ содержит более двух подписей, информация о первых двух (по времени) подписантах печатается на основном листе документа и на отдельном листе будет напечатан полный список подписантов. Полный список содержит: ФИО владельцев ключей, должности, идентификаторы ключей ЭП.

Исключения составляют: платежное поручение, заявление на аккредитив, инкассовое поручение, платежное требование, количество подписантов на основной форме документа которых может быть увеличено до трех соответствующей настройкой.

В печатных формах документов, в которых не предусмотрен блок подписей (только штамп), имена и должности подписантов не печатаются.

|                              | Подписи                                     | Отметки банка                                                                                                    |
|------------------------------|---------------------------------------------|----------------------------------------------------------------------------------------------------|
|                              | Золотов Михаил Юрьевич 🤇 1                  | )                                                                                                    |
| М.П.                         |                                             | - ОАО "ОТП БАНК", г.МОСКВА<br>ИСПОЛНЕНО<br>Шубина Мария<br>- <u>19.10.2015</u><br>БИК 044525311<br>К/с 3010181000000000311<br>ЭП ПОДЛИННА (2 |
| Сомментарий клиента: Те      | екст комментария клиента 3                  |                                                                                                    |
| Доставлено по системе "iBan  | k 2" 19.10.2015 14:54 GMT+03:00 ЭП ПОДЛИННА |                                                                                                    |
| ID документа: 1429508        |                                             |                                                                                                    |
| Золотов Мнханл Юрьевнч       | ID ключа проверки ЭП 1: 1444296732024159    | 4                                                                                                    |
| Распечатано 19.10.2015 14:55 | GMT+03:00                                   |                                                                                                    |
| Акцептован 19.10.2015 14:54  | GMT+03:00                                   | 2                                                                                                    |
| Faran Baan and Maananan      | TD warma amon annun DTT 1, 1444639593394164 | 5)                                                                                                    |

Рис. 10. Отображение дополнительной информации на печатной форме платежного поручения

**Формат печати выписки по умолчанию** — настройка формата печати валютной и рублевой выписок соответственно. Может принимать следующие значения:

• Стандартная — печатная форма содержит общие сведения о счете, список операций и информацию об оборотах по счету за запрашиваемый период. Список операций содержит реквизиты: № документа, КО, дата операции, дебет, кредит, реквизиты корреспондента (БИК банка получателя, наименование, счет), основание совершения операции.

Ориентация печатной формы выписки по рублевому счету — книжная.

Ориентация печатной формы выписки по валютному счету — альбомная.

• Расширенная — печатная форма содержит общие сведения о счете, список операций и информацию об оборотах по счету за каждый день запрашиваемого периода и весь период вцелом. Список операций содержит реквизиты как в стандартной форме выписки.

При формировании выписки список операций разбивается по дням. Список операций каждого дня начинается с новой страницы, под списком — таблица со сведениями об оборотах за этот день.

На последней странице выписки располагается таблица со сведениями об оборотах за весь запрашиваемый период.

Ориентация печатной формы выписки по рублевому и валютному счету — альбомная.

• Сокращенная — печатная форма содержит общие сведения о счете и список операций. Список содержит реквизиты: № документа, КО, дата операции, дебет, кредит, реквизиты корреспондента (БИК банка получателя, наименование, счет). Не содержит сведений об оборотах.

Ориентация печатной формы выписки по рублевому счету — книжная.

Ориентация печатной формы выписки по валютному счету — альбомная.

Закладка **ИМПОРТ** — настройка параметров импорта (см. рис. 11). Поддерживается импорт в форматах 1C, iBank2

| Настро <b>йки</b> |             |           |        |                   |           | ×      |
|-------------------|-------------|-----------|--------|-------------------|-----------|--------|
| Основные          | Печать      | Импорт    | Экспор | г П <b>о</b> дтво | ерждение  |        |
| 1C                |             |           |        |                   |           |        |
| Способ            | Синхрониз   | ировать 🔻 |        |                   |           |        |
| csv               |             |           |        |                   |           |        |
| Разделитель       | Точка с заг | пятой 🔻   |        |                   |           |        |
| DBF               |             |           |        |                   |           |        |
| Кодировка         | DOS         | •         | Дата   | yyyyMMdd          | •         |        |
|                   |             |           |        |                   |           |        |
|                   |             |           |        |                   | Сохранить | Отмена |

Рис. 11. Диалог "Настройки". Закладка "Импорт данных"

Закладка ЭКСПОРТ — настройка параметров экспорта (см. рис. 11). Здесь задается формат файлов обмена, в которые данные будут выгружены из сервиса. Поддерживается экспорт в форматах 1С, iBank2 и CSV

Флаг Экспортировать в один файл позволяет сохранить полученную выписку по всем счетам клиента в один файл, иначе — в каталог экспорта будет сохранено количество файлов равное числу счетов клиента с соответствующим наименованием.

| Настро <b>йки</b> |               |        |         |               | ×      |
|-------------------|---------------|--------|---------|---------------|--------|
| Основные          | Печать        | Импорт | Экспорт | Подтверждение |        |
| Общие             |               |        |         |               |        |
| Формат            | 1C            | -      |         |               |        |
| 🗸 Экспортиров     | зать в один ф | айл    |         |               |        |
| CSV               |               |        |         |               |        |
| Разделитель       | Запятая       | -      |         |               |        |
|                   |               |        |         |               |        |
|                   |               |        |         |               |        |
|                   |               |        |         | Сохранить     | Отмена |

Рис. 12. Диалог "Настройки". Закладка "Экспорт данных"

Закладка ПОДТВЕРЖДЕНИЕ — определение применения способов подтверждения (см. рис. 13).

На закладке можно указать область применения и способ получения кода подтверждения, который будет использоваться при подтверждении платежных поручений, доверенных получателей или групповом подтверждении документов соответственно. На закладке доступны только те способы подтверждения, которые назначены сотруднику клиента.

| Настро <b>йки</b> |             |              |           |               | ×         |
|-------------------|-------------|--------------|-----------|---------------|-----------|
| Основные          | Печать      | Импорт       | Экспорт   | Подтверждение |           |
| Подтвержден       | ие платежнь | іх поручениї | ă         |               |           |
| ● sms             |             |              |           |               |           |
| Подтверждени      | ие доверенн | ых получате  | лей       |               |           |
| ● SMS             |             |              |           |               |           |
| Групповое по      | атверждени  | е платежных  | поручений |               |           |
| ● SMS             |             |              |           |               |           |
|                   |             |              |           |               |           |
|                   |             |              |           | Сохрани       | ть Отмена |

Рис. 13. Диалог "Настройки". Закладка "Подтверждение"

Для применения заданных настроек нажмите кнопку Сохранить.

## Работа с документами

#### Общие принципы работы с документами

Общий принцип работы, с исходящими документами следующий: клиент создает новый документ, заполняя поля соответствующей формы, сохраняет его, ставит под документом необходимое число подписей, тем самым поручая банку исполнить созданный документ.

Для документа может быть определено сочетание подписей сотрудников клиента, необходимое для отправки документа в банк.

Сочетания подписей влияют на сценарий подписания документа и зависят от типа документа. Типы документов:

- Платежный документ, в котором в качестве "главного" счета обязательно фигурирует счет, открытый в банке владельце системы "iBank 2". Например: платежное поручение, заявление на перевод и т. п.
- Неплатежный документ, в котором не указывается счет клиента, либо указывается счет, открытый в другом банке. Например: письмо, паспорт сделки, справка о валютных операциях и т. п.
- Смешанный документ, в котором счет клиента, открытый в банке владельце системы, может указываться или не указываться. Например: поручение на покупку иностранной валюты, поручение на конвертацию валюты.

Сценарий подписания платежных и неплатежных документов различается:

• Сочетания подписей для отправки платежного документа определяются через сочетания, установленные для счета, используемого в документе. Разрешенное для счета количество подписей в одном сочетании допустимо от 1 до 15.

Один и тот же сотрудник может входить в несколько сочетаний подписей, в том числе, относящихся к одному и тому же счету.

• Сочетания подписей для отправки **неплатежного** документа определяются через установленные для документа количество подписей и права сотрудников на подпись документа. Разрешенное для документа количество подписей допустимо от 1 до 8.

Последовательность проставления подписей под документом не имеет значения.

#### Виды и статусы документа

В сервисе используются документы следующих видов:

**Исходящие** документы — финансовые документы, формируемые клиентом с целью поручить банку выполнить определенные действия в соответствии с документом.

**Входящие** документы — документы, которые клиент может получить из банка. Поддерживается получение входящего платежного требования и инкассового поручения.

Выписки — выписки по счетам клиента, формируемые по его запросу.

**Письма** — информационные сообщения между банком и клиентом. Входящие письма — адресуемые клиенту, и исходящие письма — адресуемые банку.

Справочники — содержат в себе информацию о реквизитах банков и корреспондентов, о кодах валют и другие данные, наиболее часто применяемые при заполнении документов. Используются для упрощения процедуры заполнения документов.

Стадия обработки документа называется "статус". В сервисе используются следующие статусы исходящих документов:

**Новый**. Присваивается при создании и сохранении нового документа, при редактировании и сохранении существующего документа, а также при импорте документа из файла. Документ со статусом **Новый** банк не рассматривает и не обрабатывает.

**Подписан**. Присваивается в случае, если документ подписан, но число подписей под документом меньше необходимого. При внесении изменений в документ с таким статусом и его последующем сохранении статус документа меняется на **Новый**.

**Требует подтверждения**. Присваивается платежному поручению после получения необходимого количества подписей в случае использования в банке дополнительных мер защиты документа.

Если в банке используется механизм подтверждения платежных поручений, то для доставки в банк такого документа клиенту необходимо указывать код подтверждения. Код подтверждения может быть сгенерирован AGSES-картой, MAC-токеном, ОТР-токеном, или получен в SMS-сообщении на номер, зарегистрированный в банке.

**Доставлен**. Присваивается документу, когда число подписей под документом соответствует необходимому для рассмотрения документа на банковской стороне. Статус **Доставлен** является для банка указанием начать обработку документа (исполнить или отвергнуть).

На обработке. Присваивается документу при его выгрузке в автоматизированную банковскую систему (АБС) после прохождения всех ее проверок.

На исполнении. Присваивается при принятии документа к исполнению.

**В картотеке**. Присваивается платежному поручению при недостаточности средств на счете клиента. При поступлении средств на счет клиента деньги списываются в соответствии с очередностью платежа, установленной в платежном поручении. При этом для проведения таких списаний формируются платежные ордера. Если была произведена частичная оплата, то статус **В картотеке** отображается в виде ссылки, при нажатии на которую открывается диалог **Частичная оплата**. В диалоге отображается информация обо всех ордерах, связанных с платежным поручением.

Исполнен. Присваивается документу при его исполнении на банковской стороне и проведении в балансе проводкой.

**Отвергнут**. Присваивается документу, не принятому к исполнению. Клиент может или отредактировать и сохранить документ (статус изменится на **Новый**), или удалить документ (статус изменится на **Удален**).

Удален. Присваивается документу, удаленному пользователем. Удалению подлежат только документы в статусе Новый, Подписан или Отвергнут. Документы в статусе Новый и Подписан удаляются безвозвратно. Документы, удаленные после отвержения, можно просмотреть, используя фильтр. Документы в статусе Удален отображаются в соответствии с настройками (подробнее см. раздел Настройки).

#### Операции над документами

В сервисе большинство операций над документами осуществляется одним из следующих способов:

- С помощью главного меню: нажмите кнопку *B* выпадающем списке выберите пункт Документы "Тип требуемой операции".
- С помощью панели действий. Выберите документ и нажмите кнопку панели действий, соответствующую требуемой операции.
- С помощью контекстного меню. Выберите документ, вызовите контекстное меню и выберите пункт, соответствующий требуемой операции.
- На странице документа (см. рис. 14). Используйте кнопки на панели действий.

| न Редактировать 📝 Подпи         | исать [] Скопир    | овать 📑 Расп    | ечатать 📗     | Удалить 🕞 Соз            | дать шаблон  |
|---------------------------------|--------------------|-----------------|---------------|--------------------------|--------------|
| Платежное поручение             |                    |                 |               |                          |              |
| Платеж                          |                    |                 |               |                          |              |
| Платежное поручение N 134       | Дата               | 17.06.2015      | Вид платежа   |                          |              |
|                                 | 0617469 KDD        | 771901001       |               |                          |              |
| 040 "Knowc"                     |                    |                 |               | 4.5.5.5.5                |              |
| oko kpolje                      |                    |                 | Сумма         | 100.00                   |              |
|                                 |                    |                 | C4.N          | 4070281030018000         | 1774         |
| Банк плательщика                |                    |                 |               |                          |              |
| ОАО "ОТП БАНК", г.МОСКВА        |                    |                 | Бик           | 044525311                |              |
|                                 |                    |                 | Сч.N          | 301018100000000          | 0311         |
|                                 |                    |                 |               |                          |              |
| Банк получателя                 |                    |                 |               |                          |              |
| "КЕМЕРОВСКИЙ" ФИЛИАЛ ОАО        | БАНК ЗЕНИТ, Г.КЕМЕ | POBO            | Бик           | 043207730                |              |
|                                 |                    |                 | Cu.N          | 301018107000000          | 0730         |
|                                 | 4706004 47 KBB     |                 | C: 11         | 001010107000000          | 24.20        |
| Получатель(дос.) ИНН 9514       | 4/302814/ KIIII    |                 | CHIN          | 301018107000000          | 0108         |
| ОАО "Прогресс Парк"             |                    |                 | Очер.пл.      | 5 Срок пл.               | <u>0-0</u>   |
|                                 |                    |                 | Рез.поле      | <b>8</b> -9              |              |
|                                 |                    |                 | Код           |                          |              |
| Назначение платежа              |                    |                 |               |                          |              |
| Ремонт оргтехники в т.ч. НДС 5% | 6 - 476.19         |                 |               |                          |              |
| Бюджетный платеж                |                    |                 |               |                          |              |
| Статус составит                 | еля                | Налоговый       | период/Код та | моженного органа         |              |
| КБК                             | 00                 | нование платежа |               | N док.                   |              |
| okt <b>m</b> o                  |                    | Тип платежа     |               | Дата д <mark>ок</mark> . |              |
| Статус: 🗗 Новый                 |                    |                 |               | Комментар                | ий клиента 🗗 |
| Подписи: 🗗 Нет                  |                    |                 |               | Комментар                | ий банка 🗗   |

Рис. 14. Страница документа "Платежное поручение"

#### Создание документа

Для создания документа необходимо заполнить поля формы и сохранить документ. При сохранении документ подвергается проверке в сервисе и на Сервере Приложения: проверяется заполнение всех обязательных полей, а также корректность их заполнения. Любому сотруднику клиента доступны документы, на которые у клиента назначены права. Доступ не зависит от сочетания подписей, в которое входит сотрудник или от прав сотрудника на подпись тех или иных документов. У любого сотрудника есть возможность создавать, сохранять, а также просматривать ранее созданные документы.

Новый документ можно создать на основе существующего документа. Для этого на странице просмотра/ редактирования требуемого документа нажмите кнопку **Скопировать**: система создаст новый документ, скопировав значения полей предыдущего документа в поля вновь созданного документа.

#### Редактирование документа

Редактированию подлежат только документы в статусе **Новый** или **Подписан**. Документ в статусе **Новый** может редактировать и удалять любой сотрудник клиента, если клиент обладает правом работы с данным типом документов. Отредактировать частично подписанный документ может сотрудник, чья подпись указана в сочетании, в которое входят подписи, уже установленные под этим документом. При таком редактировании все подписи под документом удаляются. Если сотрудник, подписавший документ лишен права подписи документов этого типа или его подпись исключена из сочетания подписей, а документ еще не получил статус **Доставлен**, такой документ становится более недоступным для подписания, но при этом отредактировать его может любой сотрудник клиента при наличии прав работы с данным типом документов.

#### Подпись документа

#### Внимание!

При подписи документа аппаратный криптопровайдер с ключами ЭП (iBank 2 Key, Рутокен ЭЦП, MS\_KEY K, JaCarta ГОСТ или Трастскрин версия 1.0) должен быть подключен к компьютеру.

Количество подписей под документом, необходимое для принятия документа к рассмотрению на банковской стороне, определяется настройками, указанными на банковском сервере. Сотрудники корпоративного клиента (организации), имеющие право подписи, распределены по сочетаниям подписей. Подробнее см. раздел Общие принципы работы с документами

В зависимости от типа документа права сотрудника клиента на подпись документа могут определяться:

- для платежного документа через сочетания подписей, установленные для счета, используемого в документе;
- для неплатежного документа через установленные для документа количество подписей и права сотрудников на подпись документа.

Как только документ, число подписей под которым должно быть более одной, подписан одним из сотрудников, он приобретает статус **Подписан**. При достижении необходимого количества подписей под документом он приобретает статус **Доставлен** и становится доступным для рассмотрения на банковской стороне.

Если у вас ограничены права на подпись документов, то при попытке подписать документ на экране появится соответствующее предупреждение. Это значит, что вы можете создавать документы в системе без права подписи. После создания такого документа, его можно только сохранить.

#### Использование устройства Трастскрин при подписи документов

Подпись документов с использованием Трастскрина может быть выполнена в одном из двух режимов:

- С визуализацией ключевые реквизиты подписываемого документа отображаются на экране устройства.
- Без визуализации.

С визуализацией подписываются только документы следующих типов:

- Платежное поручение;
- Заявка на наличные;
- Заявление об акцепте / отказе от акцепта;
- Заявление о заранее данном акцепте;
- Заявление на перевод;
- Поручение на продажу валюты;

- Заявление на конвертацию валюты;
- Распоряжение на обязательную продажу;
- Распоряжение на списание с транзитного счета;
- Сведения о доверенном получателе.

Все остальные документы подписываются без визуализации.

#### Подпись единичного документа с визуализацией

После выбора операции подписи для документа, подпись которого производится с визуализацией, выдается следующее предупреждение (см. рис. 15):

| Предупреждение                                                                |           | ×      |
|-------------------------------------------------------------------------------|-----------|--------|
| Вы действительно хотите подписать документ?<br>Режим подписи: с визуализацией |           |        |
|                                                                               | Подписать | Отмена |

Рис. 15. Предупреждение. Режим подписи: с визуализацией

Для подписи документа выполните:

- 1. Нажмите кнопку **Продолжить** предупреждение закрывается, на Трастскрин направляется контент документа, а также шаблон визуализируемых данных. Все элементы управления блокируются.
- 2. На экране Трастскрина отображаются ключевые реквизиты подписываемого документа: тип, дата, номер и сумма документа, реквизиты получателя.
- 3. Обязательно убедитесь что реквизиты на экране Трастскрина совпадают с реквизитами подтверждаемого документа.
- 4. Для подтверждения операции нажмите кнопку ✓ на корпусе Трастскрина. Для отмены нажмите кнопку ×

Если кнопка ✓ недоступна (нет подписи кнопки на экране Трастскрина), необходимо выполнить просмотр подписываемых данных на экране устройства. Просмотр выполняется при помощи скроллинга (кнопки ▲ / ▼ на корпусе устройства).

5. В случае нажатия кнопки 🗸 и успешной передачи подписанного документа, на экране Трастскрина отображается сообщение: Документ успешно подписан.

В случае отказа от подписи документа (была нажата кнопка 🗙), на экране Трастскрина отображается сообщение: Отмена. Документ не подписан.

6. После окончания работы с Трасткрином все элементы управления будут разблокированы для продолжения текущей работы. В случае успешной подписи документа и при достижении необходимого количества подписей под документом он приобретает статус Доставлен и направляется в банк на обработку.

#### Подпись единичного документа без визуализации

После выбора операции подписи для документа, подпись которого производится без визуализации, выдается следующее предупреждение: Вы действительно хотите подписать документ? Режим подписи: без визуализации.

Для подписи документа выполните:

1. Нажмите кнопку **Продолжить** — предупреждение закрывается. До окончания обработки документа все элементы управления блокируются.

2. На Трастскрин направляется контент документа и выполняется его подпись.

На экране Трастскрина отображается логотип компании "БИФИТ", в правом нижнем углу устройства отображается индикатор активности.

3. Если при обработке документа возникла ошибка (документ не прошел проверку, ошибки взаимодействия с устройством и т.д.), на экран автоматически будет выдано стандартное сообщение с указанием причины ошибки.

После окончания работы с Трасткрином все элементы управления будут разблокированы для продолжения текущей работы. В случае успешной подписи документа и при достижении необходимого количества подписей под документом он приобретает статус Доставлен и направляется в банк на обработку.

#### Групповая подпись документов с использованием Трастскрина

После выбора для группы документов действия **Подписать**, на экране отобразится предупреждение: Вы действительно хотите подписать документы? Режим подписи: с визуализацией.

Для подписи документов выполните:

1. Нажмите кнопку **Продолжить** — предупреждение закрывается. На экране отобразится диалог подписи документов (см. рис. 16).

| Подпись документов                                      | ×                          |
|---------------------------------------------------------|----------------------------|
| Действие                                                | Результат                  |
| Подпись док-та N 779097 от 11.12.2015 на сумму 8500.00  | ОК                         |
| Подпись док-та N 779096 от 11.12.2015 на сумму 28340.00 | Отказ                      |
| Подпись док-та N 779095 от 11.12.2015 на сумму 31240.00 | Ошибка                     |
| Подпись док-та N 779094 от 11.12.2015 на сумму 1000.00  | На подписи с визуализацией |
|                                                         |                            |
|                                                         | Закрыть                    |

Рис. 16. Групповая подпись документов

2. На экране Трастскрина последовательно отображаются реквизиты подписываемых документов.

Для подтверждения операции нажмите кнопку **У** на корпусе Трастскрина. Для отмены нажмите кнопку **Х** 

3. В диалоге Подпись документов в столбце Результат могут отображаться следующие значения:

ОК — на Трастскрине для документа была нажата кнопка ✓ Документ успешно подписан.

Отказ — на Трастскрине для документа была нажата кнопка 🗙 Документ не подписан.

**Ошибка** — при обработке документа возникла ошибка: документ не прошел проверку, ошибки взаимодействия с устройством и т.д.

#### Подтверждение платежного поручения

Действие предназначено для дополнительной защиты электронных распоряжений клиента и может использоваться в дополнение к ЭП.

Для отправки в банк документа, сумма которого превышает заданное пороговое значение, клиенту потребуется использовать дополнительный код подтверждения. Изменение статуса документа при этом может быть следующим:

Новый — Подписан — Требует подтверждения — Доставлен — ...

Код подтверждения может быть сгенерирован AGSES-картой, MAC-токеном, OTP-токеном или получен в SMS-сообщении на номер, зарегистрированный в банке.

Подтверждение документов доступно только для платежных поручений.

Подтверждение документа выполняется после получения документом необходимого количества подписей и может быть выполнено как сразу после подписания документа, так и позднее.

Если у клиента есть активные доверенные получатели, то платежи совершаемые в их пользу в пределах заданного клиентом лимита не будет требовать дополнительного подтверждения (см. раздел Работа с доверенными получателями).

Если в платежном поручении сумма платежа превышает установленный индивидуальный лимит и получатель не внесен в список доверенных или был удален, на экране появится диалог, показанный на рис. 17.

| Превышение лимита                                                                                                    |                              | ×       |
|----------------------------------------------------------------------------------------------------|------------------------------|---------|
| Превышен лимит на сумму платежного поручен<br>О Добавить получателя в список доверенных п                                     | ия. Вы можете:<br>олучателей |         |
| Платежи в пользу данного получателя в предел<br>будут требовать дополнительного подтвержб<br>Подтвердить только данный платеж | нах заданного лиг<br>Јения.  | мита не |
|                                                                                                    | ОК                           | Отмена  |

Рис. 17. Диалог "Превышение лимита"

При выборе верхнего переключателя откроется диалог для работы со справочником Доверенные получатели (см. рис. 26). При выборе нижнего переключателя на экране появится диалог для подтверждения платежного поручения (см. рис. 18).

| Подтверждение платежного поручения                                                            | ×  |
|-----------------------------------------------------------------------------------------------|----|
| Внимание! Вводимые в МАС-токен реквизиты должны совпадать с реальными реквизитами получателя. |    |
| Включите МАС-токен S/N******05. Введите ПИН-код. Нажмите кнопку 2.                            |    |
| Подтверждайте каждый шаг кнопкой 🕐 :                                                          |    |
| Шаг 1. Введите БИК банка получателя <b>044583544</b>                                          |    |
| Шаг 2. Введите первые 10 цифр номера счета получателя <b>40402 810 20</b> 0000 000 013        |    |
| Шаг 3. Введите последние 10 цифр номера счета получателя 40402 810 20 0000 000 013            |    |
| Шаг 4. Введите сумму платежного поручения без копеек <b>12560</b> .00 руб.                    |    |
| Введите с экрана МАС-токена код подтверждения                                                 |    |
| Выбрать другой способ подтверждения или другой МАС-токен можно в меню "Настройки".            |    |
| Подробная инструкция                                                                          |    |
|                                                                                               |    |
| ок Отмен                                                                                      | на |
|                                                                                               |    |

Рис. 18. Диалог "Подтверждение платежного поручения"

#### Выполнение подтверждения платежного поручения:

- 1. Способ получения кода подтверждения определяется согласно настроенным возможностям (см. раздел Настройки).
- 2. Получите код подтверждения одним из способов. Для просмотра справки по использованию устройства (AGSES-карта, MAC-токен) нажмите на ссылку <u>Подробная инструкция</u>.

#### AGSES-карта

- а. Включите AGSES-карту, нажав на ее клавиатуре кнопку •
- b. Считайте с экрана компьютера фликер код датчиками, расположенными на правой боковой грани AGSES-карты.
- с. Проведите пальцем по считывателю отпечатков пальцев AGSES-карты.
- d. На дисплее AGSES-карты отобразятся реквизиты получателя. Обязательно убедитесь что реквизиты на дисплее карты совпадают с реквизитами подтверждаемого документа.

#### МАС-токен

Генерация кода подтверждения MAC-токеном может осуществляться в двух режимах: усиленный и стандартный. В зависимости от заданного режима в устройство будут вводиться разные данные. Режим генерации кода подтверждения задается на банковской стороне.

Генерация кода подтверждения в *усиленном режиме* выполняется на основании суммы, БИК банка получателя и номера счета получателя.

Генерация кода подтверждения в *стандартном режиме* выполняется на основании идентификатора сессии, суммы и последних шести цифр номера счета получателя.

| Усиленный режим                                                                                                    | Стандартный режим                                                                                                    |  |  |  |  |
|----------------------------------------------------------------------------------------------------|----------------------------------------------------------------------------------------------------|--|--|--|--|
| 1. Включите МАС-токен, наж                                                                                                    | ав на его клавиатуре кнопку 😃                                                                                                    |  |  |  |  |
| 2. На экране токена появится сообщение " <b>BI</b>                                                                                                    | ЗЕСТИ ПИН". Введите ПИН-код устройства                                                                                                    |  |  |  |  |
| 3. После ввода корректного ПИН-кода на экр                                                                                                    | ане токена появится сообщение "ВЫБРАТЬ"                                                                                                    |  |  |  |  |
| 4. Нажмите на клавиатуре токена цифру "2"                                                                                                    | 4. Нажмите на клавиатуре токена цифру "3"                                                                                                    |  |  |  |  |
| 5. На экране появится сообщение "БИК<br>БАНКА". Введите БИК банка получателя<br>платежа и нажмите кнопку 😃                                             | 5. На экране появится сообщение "ИД<br>СЕССИИ". Введите идентификатор сессии,<br>указанный на форме подтверждения и нажмите<br>кнопку <sup>()</sup>    |  |  |  |  |
| 6. На экране появится сообщение "Счет 110".<br>Введите первые десять цифр номера счета<br>получателя и нажмите кнопку Ф                                | 6. На экране появится сообщение "СУММА".<br>Введите сумму платежного поручения в<br>рублях (целая часть без копеек) и нажмите<br>кнопку <sup>(1)</sup> |  |  |  |  |
| 7. На экране появится сообщение "Счет 1120".<br>Введите оставшиеся десять цифр номера счета<br>получателя и нажмите кнопку 🖒                           | 7. На экране появится сообщение "ПАРАМЕТР<br>1". Введите последние 6 цифр счета получателя и<br>нажмите кнопку Ф                                       |  |  |  |  |
| 8. На экране появится сообщение "СУММА".<br>Введите сумму платежного поручения в<br>рублях (целая часть без копеек) и нажмите<br>кнопку <sup>(1)</sup> | 8. На экране появится сообщение "ПАРАМЕТР<br>2". Этот параметр в данном режиме не<br>используется, нажмите кнопку ம                                    |  |  |  |  |
| 9. На экране отобразится код подтверждения, который необходимо ввести в соответствующее поле диалога подтверждения документов                          |                                                                                                    |  |  |  |  |

**SMS** Нажмите на кнопку **Получить код по SMS**. На номер мобильного телефона, зарегистрированного в банке, будет отправлено SMS-сообщение с кодом подтверждения. Обязательно убедитесь что реквизиты в SMS-сообщении совпадают с реквизитами подтверждаемого документа.

ОТР-токен Нажмите кнопку на ОТР-токене. На экране появится числовая последовательность (код подтверждения).

3. Введите полученный код в соответствующее поле диалога подтверждения и нажмите кнопку **ОК** для передачи документа в банк на обработку или кнопку **Отмена** для отказа от подтверждения операции.

Выполнение отдельного подтверждения платежного поручения, находящегося в статусе **Требует** подтверждения, осуществляется при помощи контекстного меню (пункт **Подтвердить**).

Возможно выполнение группового подтверждения документов одним кодом подтверждения, полученным в SMS-сообщении, сгенерированным ОТР-токеном (разрешение на выполнение группового подтверждения определяется на банковской стороне).

Для выполнения группового подтверждения выберите в списке необходимые документы со статусом **Требует подтверждения**, вызовите контекстное меню и выберите пункт **Подтвердить**. В диалоге группового подтверждения документов отображается количество подтверждаемых документов и их общая сумма (см. рис. 19).

SMS-сообщение с кодом для группового подтверждения содержит реквизиты с количеством подтверждаемых документов и их общей суммой.

Выбор способа подтверждения платежных поручений, а также группового подтверждения документов задается в разделе Настройки.

| Подтверждение       | е платежны <b>х</b> пор <b>у</b> | чений             |          |    | ×      |
|---------------------|----------------------------------|-------------------|----------|----|--------|
| Количество п/п 2    |                                  | Общая сумма       | 5 503.00 |    | руб.   |
| Введите код подтвер | ждения, полученный по            | D SMS             |          |    |        |
|                     | ID сессии 12                     | 20984             |          |    |        |
|                     |                                  | Получить пароль і | no SMS   |    |        |
| 0,                  | дноразовый пароль                |                   |          |    |        |
|                     |                                  |                   |          | ок | Отмена |

Рис. 19. Диалог "Подтверждение платежного поручения" нескольких документов

#### Экспорт

В текущей версии сервиса доступен экспорт документов:

- В формате iBank2:
  - Приложение к валютной выписке;
  - Письмо;
  - Справочник корреспондентов;
  - Справочник бенефициаров;
  - Корпоративное бюджетирование: платежный календарь, отчет по движению ДС.
- В формате CSV:

- Корпоративное бюджетирование: отчет по бюджету;
- Мониторинг: общий отчет, детальный отчет.
- В форматах 1С, CSV:
  - Зарплатный проект: справочник сотрудников.

Для экспорта документа(-ов) перейдите в соответствующий подраздел, выберите документ(-ы) и

нажмите кнопку Экспорт 
к панели действий. Результат экспорта отобразится в диалогом окне. Полученные файлы экспорта сохраняются в каталоге загрузок браузера.

#### Импорт

В текущей версии сервиса доступен импорт документов:

- В формате 1С: платежное поручение, зарплатный реестр, заявление на открытие карты;
- В формате iBank2:
  - Полный перечень рублевых документов;
  - Полный перечень валютных документов;
  - Полный перечень документов зарплатного проекта;
  - Письмо;
  - Заявление на открытие депозита;
  - Заявление на неснижаемый остаток;
  - Сведения о выгодоприобретателе физическом лице;
  - Сведения о выгодоприобретателе юридическом лице;
  - Справочник корреспондентов;
  - Справочник бенефициаров.

Для импорта перейдите в соответствующий подраздел, нажмите кнопку формат. Откроется страница импорта. Далее нажмите кнопку **Добавить** и выберите на компьютере файл(-ы), данные которых должны быть импортированы. На странице импорта нажмите кнопку **Импортировать**. Результат импорта отобразится ниже.

#### Предварительный просмотр печатной формы документа

Перед печатью документа можно выполнить предварительный просмотр его печатной формы. Действие выполняется при помощи контекстного меню (пункт **Предварительный просмотр**).

#### Сохранение документа в формате RTF

В результате данной операции можно выполнить сохранение печатной формы документа на компьютере пользователя. Действие выполняется при помощи контекстного меню (пункт **Сохранить как RTF...**).

#### Удаление документа

Удалению подлежат только документы со статусами **Новый**, **Подписан** и **Отвергнут**. Действие может быть выполнено при помощи контекстного меню (пункт **Удалить**) или кнопки панели действий.

#### Операции над группой документов

Для группы документов предусмотрены следующие операции:

— Экспорт в формате RTF. При выполнении этого действия будет сформирован файл, содержащий печатную форму каждого выбранного в списке документа.

— Подпись документов. Процесс подписания документов отобразится в отдельном диалоге Подпись документов. Ошибка в результате подписи какого-либо документа может означать, что либо статус этого документа не Новый и не Подписан, либо в оформлении документа содержится ошибка (например, дата документа меньше, чем текущая). Для просмотра описания ошибки, возникшей при подписании документа, дважды нажмите по соответствующей строке диалога Подпись документов.

- Предварительный просмотр печатной формы документов.
- Печать.
- Удаление.

#### Шаблоны

#### Создание шаблонов

Шаблон документа можно создать следующим способом:

- Перейдите на закладку Шаблоны соответствующего типа документов, вызовите контекстное меню и выберите пункт Создать шаблон или нажмите кнопку новый панели действий. Либо откройте форму существующего документа и нажмите кнопку Создать шаблон панели действий.
- В открывшемся диалоге укажите название шаблона и нажмите кнопку Ок (см. рис. 20). Откроется форма документа.

| Название ш | аблона |  |    | ×      |
|------------|--------|--|----|--------|
| Название:  |        |  |    |        |
|            |        |  | Ок | Отмена |

#### Рис. 20. Наименование шаблона

• В форме документа укажите необходимую информацию в тех полях, которые вы хотите видеть

заполненными в данном шаблоне, и нажмите кнопку

При сохранении шаблона (в отличие от прочих документов) не проводится проверок на обязательность заполнения полей, однако сохраняются проверки на длины полей (максимальные или фиксированные) и их содержимое (любые символы или только цифры). Поля Дата документа и Номер документа при сохранении шаблона автоматически очищаются.

#### Создание документа по шаблону

Документ на основе шаблона можно создать следующим способом:

Откройте для просмотра нужный вам шаблон и нажмите кнопку действий, либо в списке документов закладки **Шаблоны** выберите нужный вам шаблон, вызовите контекстное меню и выберите пункт **Создать документ**.

• Заполните ставшие доступными для редактирования поля формы документа. Далее либо сохраните документ для последующей работы, либо отправьте в банк на обработку.

## Отзывы

Отозвать можно документы со статусами **Доставлен**, **На обработке** и **На исполнении**. Для отзыва документа выберите необходимый документ, вызовите контекстное меню и выберите пункт **Отзыв**. При этом откроется страница документа (см. рис. 21).

Большинство полей заполняются автоматически и недоступны для редактирования. Значения полей с номером и датой отзыва документа доступны для изменения и могут быть отредактированы. В поле **Причина отзыва** необходимо указать причину отзыва документа.

| 🗋 Сохранить             |                  |        |                 |                           |                  |              |  |
|-------------------------|------------------|--------|-----------------|---------------------------|------------------|--------------|--|
| Отзыв                   |                  |        |                 |                           |                  |              |  |
| Отзыв документа N       | 1                | Дата 1 | 8.06.2015 🛗     |                           |                  |              |  |
| От                      | ОАО "Крокус"     |        |                 |                           |                  |              |  |
| Просим отозвать         | Платежное поруче | ние    |                 | с идентификатором 1224706 |                  |              |  |
| Причина отзыва          |                  |        |                 |                           |                  |              |  |
|                         |                  | _      | U               |                           |                  |              |  |
| Платежное поручен       | ие               | Отзы   | ваемый докум    | ент                       |                  |              |  |
|                         |                  |        |                 |                           |                  |              |  |
| - Indiex                |                  |        |                 |                           |                  |              |  |
| Платежное поручение N   | 130              | Дата   | 20.05.2015 📰    | Вид платежа               |                  |              |  |
| Плательщик ИНН          | 7719617469       | КПП    |                 |                           |                  |              |  |
| ОАО "Крокус"            |                  |        |                 | Сумма                     | 3 000.00         |              |  |
|                         |                  |        |                 | Cu.N                      | 4070281030018000 | 1774         |  |
| Банк плательщика        |                  |        |                 |                           | 044505014        |              |  |
| ОАО "ОТП БАНК", г.МОСКЕ | 3A               |        |                 | бик<br>Си М               | 201019100000000  | 0011         |  |
| Банк получателя         |                  |        |                 | CHIN                      | 201010100000000  | 0511         |  |
| 000 кб. "АЛТАЙКАПИТАЛ   | БАНК" г.БАРНАУЛ  |        |                 | Бик                       | 040173771        |              |  |
|                         |                  |        |                 | C4.N                      | 3010181090000000 | 0771         |  |
| Получатель(Доб.) ИНН    | 852364719354     | кпп    |                 | Сч.N                      | 3010181090000000 | 0105         |  |
| ООО "Звездопад"         |                  |        |                 | Очер.пл.                  | 5 Срок пл.       | 0.0          |  |
|                         |                  |        |                 | Рез.поле                  | <u>919</u>       |              |  |
|                         |                  |        |                 | Код                       |                  |              |  |
| Назначение платежа      |                  |        |                 |                           |                  |              |  |
| Сервисные услуги        |                  |        |                 |                           |                  |              |  |
| Бюджетный платеж        |                  |        |                 |                           |                  |              |  |
| статус со               | ставителя        | _      | Налоговыи       | период/код так            | ложенного органа |              |  |
| КБК                     |                  | 00     | нование платежа |                           | N док.           |              |  |
| ОКТМО                   |                  |        | Тип платежа     |                           | Дата док.        |              |  |
| Статус: 🗗 Новый         |                  |        |                 |                           | Комментар        | ий клиента 🖾 |  |
| Подписи: 🗗 Нет          |                  |        |                 |                           | Комментар        | ий банка 🗗   |  |

Рис. 21. Страница документа "Отзыв"

# Выписка

В разделе Выписка можно получить и просмотреть выписки по своим банковским счетам (см. рис. 22).

| iBank2 ∣∽                  |   |     | Распечат                                                          | ать 🕎 Э                                            | ікспорт I <b>~</b>      |             |        |                      | Ę                  | 🕃 Настройки 🛛 Выхс      | рд |
|----------------------------|---|-----|-------------------------------------------------------------------|----------------------------------------------------|-------------------------|-------------|--------|----------------------|--------------------|-------------------------|----|
| 📕 Выписка                  |   | Вь  | писка                                                             |                                                    |                         |             |        |                      |                    |                         |    |
| 💼 Рублевые документы       | > |     | in rend                                                           |                                                    |                         |             |        |                      |                    |                         |    |
| 📑 Валютные документы       | > | 5   | Банк ОАО "ОТП БАНК", г.МОСКВА Получить                            |                                                    |                         |             |        |                      |                    |                         |    |
| 3 Валютный контроль        | > | 2   | Счет 40702810300180001774 с 24.04.2015 🗂 по 14.05.2015 🗂 Фильтр   |                                                    |                         |             |        |                      |                    |                         |    |
| 📑 Дополнительные документы | > | Byo |                                                                   |                                                    |                         |             |        |                      |                    |                         |    |
| = Письма                   | > | Опе | Операции, предшествующие дате начала периода выписки, отсутствуют |                                                    |                         |             |        |                      |                    |                         |    |
| Депозиты                   | > |     | N док.                                                            | Дата оп.                                           | Дебет                   | Кредит      | КО     | Счет корр.           | Корреспондент 🔿    | Основание               |    |
| 😑 Зарплатный проект        | > |     | 14                                                                | 12.05.2015                                         |                         | 4 300.00    | 1      | 40702810500000000008 | НПО "Альтар"       | покупка концелярских т. |    |
| Бюджетирование             | > |     | 12                                                                | 12.05.2015                                         |                         | 3 500.00    | 1      | 40702810300180001744 | НПО "Зубр"         | покупка товаров в офис  | :  |
| Логоворы                   | > | ⊻   | 31                                                                | 11.05.2015                                         |                         | 3 500.00    | 1      | 50702810660000000300 | ОАО "Зебра"        | покупка оборудования    |    |
|                            | ( |     | 9                                                                 | 12.05.2015                                         |                         | 3 500.00    | 1      | 50702810660000000300 | ОАО "Зебра"        | покупка оборудования    |    |
| входящие документы 2       | / |     | 21                                                                | 14.05.2015                                         |                         | 3 500.00    | 1      | 5070281066000000300  | ОАО "Зебра"        | покупка оборудования    |    |
| Отчеты                     | > |     | 33                                                                | 11.05.2015                                         |                         | 1 260.00    | 1      | 5070281066000000300  | ОАО "Кипарис"      | сервисный сбор          |    |
| 🚺 Справочники              | > |     | 11                                                                | 12.05.2015                                         |                         | 1 260.00    | 1      | 5070281066000000300  | ОАО "Кипарис"      | сервисный сбор          |    |
| 🔚 Мониторинг               | > |     | 23                                                                | 14.05.2015                                         |                         | 1 260.00    | 1      | 5070281066000000300  | ОАО "Кипарис"      | сервисный сбор          |    |
| 💻 Сеансы работы            |   |     | 6                                                                 | 24.04.2015                                         |                         | 1 256.13    | 1      | 30101810700000000108 | ОАО "Прогресс Парк | " оплата услуг          |    |
|                            |   |     | 32                                                                | 11.05.2015                                         | 11 237.50               |             | 1      | 40702810300000000020 | 000 "Филимонофф"   | нотариальные услуги     |    |
|                            |   |     | 10                                                                | 12.05.2015                                         |                         | 11 237      | 1      | 40702810300000000020 | 000 "Филимонофф"   | нотариальные услуги     |    |
|                            |   |     | 22                                                                | 14.05.2015                                         |                         | 11 237      | 1      | 40702810300000000020 | 000 "Филимонофф"   | нотариальные услуги     |    |
|                            |   |     | 13                                                                | 12.05.2015                                         |                         | 8 700.00    | 1      | 40702810990000000006 | 000 "Ясень"        | покупка оборудования    |    |
|                            |   | Ито | ого оборо<br>содящий с                                            | тов: Дебет 11<br>остаток: 306 72<br>епаций: 1. Леб | 237.50 RUR<br>26.37 RUR | Кредит 54 5 | 511.13 | RUR                  |                    |                         |    |

Рис. 22. Раздел "Выписка"

Для получения выписки выполните следующие действия:

1. В рабочей области укажите банк, счет и период выписки.

Если поле **с** не заполнено, то началом периода выписки считается дата открытия счета, если не заполнено поле **по**, то окончанием периода выписки считается текущая дата. Если оба поля **с** и **по** оставить незаполненными, то выписка будет получена с даты открытия счета по текущую дату.

При необходимости используйте фильтр.

2. Нажмите кнопку Получить.

Использование фильтра позволит получить выписку, в которой будут отображены только операции, соответствующие заданным условиям. Для использования фильтра нажмите кнопку **Фильтр**, задайте условия фильтра и нажмите кнопку **Получить**.

Если дата окончания периода получения выписки больше даты последнего закрытого операционного дня, то полученная выписка будет иметь значение **Предварительная выписка**.

С полученной по счету выпиской можно выполнить следующие операции:

#### Печать выписки

Печать выписки можно выполнить с помощью кнопки панели действий контекстное меню: пункт **Печать** → **<Формат печати>** Описание форматов см. в разделе Формат печати выписки [18].

#### Экспорт выписки

Экспорт выписки можно выполнить с помощью кнопки панели действий 🔯 Экспорт 💙 или через контекстное меню. В контекстном меню доступны следующие варианты экспорта:

- Экспорт ... система выгрузит выписку в формате, заданном в настройках сервиса (см. раздел Настройки);
- Экспортировать как выберите формат экспорта выписки, доступные значения: 1С, iBank2, CSV
- Экспорт выписки с ЭП выгрузка выписки, подписанной ЭП сотрудника банка. Система предложит указать путь к файлу выгружаемой выписки, файл открытого ключа сохраняется в этот же каталог. Формат выгружаемой выписки по умолчанию iBank2. Файлы с выгруженными сертификатами получают имя <key\_id>.xml, где <key\_id> — идентификатор ключа проверки ЭП в системе "iBank 2".
- Экспорт по всем счетам система выгрузит выписки по всем счетам клиента за выбранный период.

#### Просмотр подробной информации об отдельной операции по счету

Для просмотра подробной информации об отдельной операции (проводке) по счету нажмите по ней в списке. Откроется страница документа (см. рис. 23).

Страница **Форма документа. Информация об операции по счету** помимо перечисленных элементов содержит полный список операций выписки. Список располагается справа от бланка документа. Его отображение регулируется кнопкой **Показать список/Скрыть список**. Каждая строка списка соответствует одной из операций и содержит номер и дату документа, код и сумму операции. При нажатии на строку списка осуществляется переход к форме выбранного документа.

Для рублевых расчетных счетов можно создать платежное поручение. Для этого нажмите

кнопку Создать документ панели действий.

Для печати информации об операции по счету нажмите кнопку 🕞 Распечатать панели действий.

| Информация об                         | операции по сч | іету              |                |               |            | Скрыть список                                 |                                                           |
|---------------------------------------|----------------|-------------------|----------------|---------------|------------|-----------------------------------------------|-----------------------------------------------------------|
| Дата операции                         | 11.05.2012     | Счет клиента      | 40702810300180 | 0001774       | Кредит     | N 6 от 24.04.2012<br>Дебет:                   | Код операции: <b>1</b><br>Кредит: <b>1256.13</b>          |
| N док.                                | 31             | Дата документа    | 11.05.2012 🛅   | Вид платежа   |            | N 32 OT 11.05.2012                            | Код операции: 1                                           |
| Референс операции                     | референс       |                   |                |               |            | Дебет: <b>11237.50</b>                        | Кредит:                                                   |
| Корреспондент ИНН                     | КГ             | חו                |                |               |            | N 33 от 11.05.2012<br>Дебет:                  | Код операции: <b>1</b><br>Кредит: <b>1260.00</b>          |
| ОАО "Зебра"                           |                |                   | Сумма          | 3 500.00      | RUR        | N 31 от 11.05.2012<br>Дебет:                  | Код операции: <b>1</b><br>Кредит: <b>3500.00</b>          |
|                                       |                |                   | C4.N           | 5070281066000 | 0000300    | N 11 от 12.05.2012<br>Дебет:                  | Код операции: <b>1</b><br>Кредит: <b>1260.00</b>          |
| Банк корреспондента<br>ОАО "ОТП БАНК" |                |                   | БИК            | 044525311     |            | N 9 от 12.05.2012<br>Лебет:                   | Код операции: <b>1</b><br>Кредит: <b>3500 00</b>          |
|                                       |                |                   | C4.N           | 3010181070000 | 0000730    | N 12 ot 12.05.2012                            | Код операции: 1                                           |
| Получатель                            |                |                   |                |               |            | Дерет:<br>N 14 от 12 05 2012                  | Кредит: <b>3500.00</b>                                    |
| ИНН                                   | КГ             | חו                |                |               |            | Дебет:                                        | Кредит: <b>4300.00</b>                                    |
| ОАО "Крокус"                          |                |                   | БИК            |               |            | N 13 от 12.05.2012<br>Дебет:                  | Код операции: <b>1</b><br>Кредит: <b>8700.00</b>          |
| Основание                             |                |                   |                |               |            | N 10 от 12.05.2012<br>Дебет:                  | Код операции: <b>1</b><br>Кредит: <b>11237.50</b>         |
| Код                                   |                | Очер.пл.          | Рез.поле       |               |            | N 23 от 14.05.2012<br>Дебет:                  | К <b>о</b> д операции: <b>1</b><br>Кредит: <b>1260.00</b> |
| покупка оборудования                  |                |                   |                |               |            | N 21 от 14.05.2012<br>Дебет:                  | Код операции: <b>1</b><br>Кредит: <b>3500.00</b>          |
| Условие оплаты                        |                |                   |                |               |            | N 22 от 14.05.2012<br>Дебет:                  | Код операции: <b>1</b><br>Кредит: <b>11237.50</b>         |
|                                       |                |                   |                |               |            | N 13 от 17.06.2014<br>Дебет: <b>1999.00</b>   | Код операции: <b>1</b><br>Крелит:                         |
| Статус составителя                    |                |                   | Налог.         | период        |            | N 12 OT 17.06.2014                            | Код операции: 1                                           |
| КБК                                   |                | Основание платежа |                | N док.        |            | Дебет:                                        | Кредит: <b>119.00</b>                                     |
| OKTMO                                 |                | Тип платежа       | Д              | ата док.      | <u>0.0</u> | N 126 от 07.07.2014<br>Дебет: <b>14566.00</b> | Код операции: <b>1</b><br>Кредит:                         |

Рис. 23. Страница документа "Информация об операции по счету"

## Письма

Между клиентами и банком предусмотрена возможность обмена информационными сообщениями с прикрепленными файлами. Этот канал может быть использован для отправки запросов или претензий относительно своих банковских операций. В банке, в свою очередь, письма можно использовать для ответа на запросы клиентов и информирования о новых продуктах, услугах и т.п.

В панели разделов письма группируются по следующим подразделам:

- Входящие письма, которые клиент получил из банка.
- Исходящие письма, отправленные клиентом в банк. Подраздел содержит вкладки:

Рабочие — черновики писем клиента, письма, которые были отправлены в банк, а также письма отвергнутые на банковской стороне от исполнения. Соответствующие статусы — Новый, Отвергнут.

Отправленные — письма, которые клиент отправил в банк. Могут быть в статусах Доставлен, На обработке, На исполнении и Исполнен

Удаленные — письма, отвергнутые от исполнения в банке и удаленные клиентом из папки Рабочие. Могут быть только в статусе Удален

Для просмотра письма выберите его в списке. Откроется страница документа (см. рис. 24).

| 🖂 Ответить                                   | Распечатать 🗍 Удалить                                                                                               |                       |
|----------------------------------------------|----------------------------------------------------------------------------------------------------|-----------------------|
| <b>Письма</b><br><sub>Письмо N</sub>         | 4 Дата 23.04.2012 🗒 Вид пис                                                                                         | ыма Обычное           |
| Отправитель                                  | ОАО "ОТП БАНК", г.МОСКВА                                                                                            |                       |
| Счет клиента                                 |                                                                                                    |                       |
| Получатель                                   | ОАО "Крокус"                                                                                                    |                       |
| Референс                                     |                                                                                                    |                       |
| Тема                                         | Новые правила оформления кредитных заявок                                                                           |                       |
| Внимание!<br>В ОАО "БАНК М<br>Ознакомиться с | ОСКВЫ" изменен порядок оформления кредитных заявок для юридических ли<br>ними Вы можете, просмотрев вложенный файл. | ц.                    |
| 🖉 1 вложение                                 |                                                                                                    | Общий размер 3.09 Кб  |
| Юридические л                                | ща                                                                                                    | 3.09 K6               |
| Статус: 🖳 До                                 | тавлен                                                                                                    | Комментарий клиента 🗗 |
| Подписи: 🗗 В                                 | анк                                                                                                    | Комментарий банка 🗗   |

Рис. 24. Страница документа "Письмо"

Список присоединенных к письму файлов отображается в блоке вложения.

Для сохранения прикрепленного к письму файла нажмите на соответствующую ссылку и в диалоге сохранения файла укажите каталог сохранения.

Для ответа на входящее письмо нажмите кнопку <sup>Ответить</sup> При создании ответа к письму автоматически может быть добавлен текст подписи. Подробнее см. раздел Настройки.

Исходящие письма создаются в подразделе Рабочие раздела Письма.

При необходимости можно присоединить к письму файлы. Для этого нажмите кнопку **Прикрепить**: отобразится стандартное диалог выбора файла. Максимальный размер вложения задается на банковской стороне. Для удаления присоединенного файла нажмите кнопку **m** 

При подписи исходящего письма одновременно подписываются прикрепленные к письму файлы, то есть письмо с вложениями представляет собой единое целое. Подписанные исходящие письма приобретают статус **Доставлен** и перемещаются в подраздел **Отправленные**.

Для удаления письма нажмите кнопку Ш Удалить

# Справочники

Справочники — содержат в себе записи о реквизитах банков и корреспондентов, о кодах валют и другие данные, наиболее часто применяемые при заполнении документов. Используются для упрощения процедуры заполнения документов.

## Справочники системы

К справочникам системы относятся справочники, управляемые и обновляемые банком:

- Банки России;
- Банки SWIFT;
- КБК;
- Курсы валют:
  - Курсы валют ЦБ и ММВБ;
  - Курсы валют банка.
- Справочник стран;
- Справочник валют;
- Справочник видов валютной операции;
- Справочник оснований покупки валюты.

Справочники системы используются для упрощения процедуры заполнения форм документов (например, при введении БИК банка остальные реквизиты банка автоматическом заполняются системой в соответствии с записями справочника банков с рублевыми реквизитами). Не отображаемые в панели разделов справочники системы, такие как Справочник валют или Справочник стран, доступны в процессе работы с документами при заполнении соответствующих полей (например, поля Валюта, Страна и т.д.).

## Справочники пользователя

Справочники пользователя создаются и используются самим пользователем. К ним относятся:

- Корреспонденты справочник содержит записи о рублевых реквизитах корреспондентов;
- Бенефициары справочник содержит записи о валютных реквизитах корреспондентов.

Как и справочники системы, справочники пользователя используются в качестве шаблонов для упрощения заполнения форм документов, при этом записи справочников пользователя формируются и изменяются самим пользователем.

Работа с записями справочников пользователя (добавление, редактирование, удаление) аналогична работе с основными исходящими документами.

## Работа с доверенными получателями

Использование справочника Доверенные получатели позволяет корпоративному клиенту создавать список контрагентов, в пользу которых регулярно совершаются платежи. Клиент может задавать индивидуальный лимит для суммы платежного поручения каждого доверенного получателя. Платежи, совершаемые в рамках индивидуального лимита в пользу таких получателей не будут требовать дополнительного подтверждения, а сразу получают статус Доставлен.

## Внимание!

Права на использование справочника Доверенные получатели назначаются на банковской стороне.

При выборе справочника Доверенные получатели в рабочей области отобразится список доверенных получателей, если в справочнике имеется хотя бы одна запись (см. рис. 25).

| iBank2 I×             |        | Новый                |           |                    | 🔇 Настройки [ | 🕂 Выход  |
|-----------------------|--------|----------------------|-----------|--------------------|---------------|----------|
| Отчет по лимитам      |        | _                    |           |                    |               |          |
| Картотека             |        | Доверенные получа    | тели      |                    |               |          |
| i Справочники         | $\sim$ | Статус Активные 💌    | Обновить  |                    |               |          |
| Корреспонденты        |        |                      |           |                    |               |          |
| Доверенные получатели |        | Корреспондент        | БИК       | Счет               | Лимит         | Статус 🗸 |
|                       |        | ОАО "Прогресс Парк"  | 043207730 | 301018107000000001 | 2 000.00      | Активен  |
| ьенефициары           |        |                      |           |                    |               |          |
| Банки России          | - 1    | ОАО "Мосэнгергосоыт" | 044525225 | 40/02810/3836002/1 | 19            | Активен  |
| Банки SWIFT           |        |                      |           |                    |               |          |
| КБК                   |        |                      |           |                    |               |          |

Рис. 25. Справочник "Доверенные получатели"

Справочник содержит следующую информацию о получателе:

- Корреспондент наименование получателя платежа.
- БИК БИК банка получателя платежа.
- Счет номер счета получателя платежа.
- Лимит лимит платежа, заданный для данного получателя.
- Статус статус получателя платежа.

В верхней части рабочей области находится фильтр по полю Статус, который может принимать значения:

- Все отображает список доверенных получателей во всех статусах.
- Активные отображает список доверенных получателей в статусе Активен, является значением по умолчанию.
- Удаленные отображает список доверенных получателей в статусе Удален.

Для создания записи о доверенном получатели нажмите кнопку Orkpoetcs диалог Добавление доверенного получателя (см. рис. 26).

| Добавление доверенного получателя                                                                                            |                         |               |            |      |           |         | ×    |  |
|----------------------------------------------------------------------------------------------------|-------------------------|---------------|------------|------|-----------|---------|------|--|
| Получатель                                                                                                    | 000 "Звездопад"         |               |            |      |           |         |      |  |
| БИК                                                                                                    | 040173771               |               | Счет       | 3010 | 181090000 | 0000105 |      |  |
|                                                                                                    | Установить лимит на раз | овый платеж в | з размере  |      |           |         | руб. |  |
| Платежи в пользу этого получателя, сумма которых превышает указанный лимит,<br>будут требовать дополнительного подтверждения |                         |               |            |      |           |         |      |  |
| Введите код подтверждения, полученный по SMS                                                                                 |                         |               |            |      |           |         |      |  |
|                                                                                                    | ID сессии               | 175275        |            |      |           |         |      |  |
|                                                                                                    |                         | Получить п    | ароль по S | MS   |           |         |      |  |
|                                                                                                    | Одноразовый пароль      |               |            |      |           |         |      |  |
|                                                                                                    |                         |               |            |      | ОК        | Отмена  | э    |  |

Рис. 26. Диалог "Добавление доверенного получателя"

Укажите в диалоге следующую информацию:

• В поле **Получатель** укажите наименование получателя платежного поручения или выберите его из справочника **Корреспонденты**, нажав на ссылку <u>Получатель</u>. При этом поля **БИК** и **Счет** заполнятся автоматически, если соответствующие данные присутствуют в информации о корреспонденте. В противном случае заполните поля **Счет** и **БИК** банка получателя вручную.

Наименование в справочнике Доверенные получатели может отличаться от наименования в платежном поручении. При выполнении платежа, наличие получателя в справочнике доверенных определяется по полям БИК и Счет.

- Чтобы установить лимит для данного получателя, поставьте соответствующий чекбокс и укажите сумму лимита. При платеже в пользу доверенного получателя в пределах заданного клиентом лимита не требуется выполнять подтверждение платежного поручения. В случае превышения лимита, установленного на банковской стороне, необходимо выполнить подтверждение платежного поручения или изменить лимит для данного получателя.
- В поле **Код подтверждения** введите код, сгенерированный AGSES-картой, MAC-токеном или полученный в SMS-сообщении. Получение кода подтверждения доверенного получателя идентично получению кода подтверждения платежного поручения. Подробнее см. раздел Подтверждение платежного поручения.
- Нажмите кнопку ОК для добавления доверенного получателя или кнопку Отмена для отказа от подтверждения операции.

Для внесения изменений в запись справочника откройте ее на редактирование и внесите необходимую информацию. Поля **Получатель**, **БИК** и **Счет** недоступны для редактирования, изменить возможно только лимит платежей.

Для изменения статуса доверенного получателя выберите запись и вызовите из контекстное меню соответствующий пункт:

- Активировать для повторной активации доверенного получателя, находящегося в статусе Удален.
- Удалить для удаления доверенного получателя, находящегося в статусе Активен.

При изменении статуса на Удален получатель не считается "доверенным" и его индивидуальный лимит не учитывается при совершении платежей. Запись в справочнике при этом не удаляется. Получателя со статусом Удален впоследствии возможно активировать, изменив его статус.

Для просмотра истории изменений статуса доверенного получателя выберите из контекстного меню пункт **История** (см. рис. 27).

| История        |               |               |                    |           |             | ×       |
|----------------|---------------|---------------|--------------------|-----------|-------------|---------|
| Получа         | атель ОАО "Мо | сэнгергосбыт" |                    |           |             |         |
|                | БИК 04452522  | 5             | Счет               | 407028107 | 38360027199 |         |
| Время          | Статус        | ID ключа про  | Владелец ключа про | верки ЭП  | Описание    |         |
| 24.11.2014 18: | Новый         | 136213668644  | Золотов Михаил Юрь | евич      |             |         |
| 24.11.2014 18: | Требует под   | 136213668644  | Золотов Михаил Юрь | евич      |             |         |
| 24.11.2014 18: | Активен       | 137026367520  | Золотов Михаил Юрь | евич      |             |         |
|                |               |               |                    |           |             |         |
|                |               |               |                    |           |             | Закрыть |

Рис. 27. Диалог "История"

Диалог История содержит следующую информацию:

- Время дата и время внесения изменений.
- Статус статус доверенного получателя.
- Идентификатор ключа проверки ЭП идентификатор ключа проверки ЭП сотрудника, внесшего изменения.
- Владелец ключа ЭП фамилия, имя и отчество сотрудника, сделавшего изменения.
- Описание при изменении лимита доверенному получателю в столбце проставляется отметка Смена лимита и указываются старая и новая сумма платежа.

Добавить нового доверенного получателя возможно также из справочника **Корреспонденты**. Для этого необходимо выбрать запись в справочнике корреспондентов, вызвать контекстное меню и выбрать пункт **Добавить в доверенные**. На экране появится диалог **Добавление доверенного** получателя (см. рис. 26). Поля с реквизитами получателя (наименование, БИК и счет) подставляются автоматически из справочника **Корреспонденты**.

# Ключи ЭП

Для получения информации о ключах ЭП перейдите в раздел Ключи ЭП (см. рис. 28)

| iBank2 ∣∽              |   | С Обновить          |                                 |                 | (ဂြိ) Настро    | йки 📑 Выход   |
|------------------------|---|---------------------|---------------------------------|-----------------|-----------------|---------------|
| 🚖 Зарплатный проект    | > | Информация с        | ) ключах ЭП сотрудников         |                 |                 |               |
| Бюджетирование         | > | Владелец            | Дата последнего использования 🗸 | ID ключа        | Действителен до | Тип хранилища |
| 📃 Договоры             | > | Золотов Михаил Юр   | 12.12.2015 12:47                | 14338624069681  | 08.06.2017      | iBank 2 Key   |
| 司 Входящие документы 🔳 | > | Золотов Михаил Юр   | 11.12.2015 18:34                | 14253771258421  | 02.03.2017      | Файл на диске |
| Отчеты                 | > | Золотов Михаил Юр   | 09.12.2015 11:12                | 14442967320241  | 07.10.2017      | Файл на диске |
| Справочники            | > | Сервитская Светлана | 19.05.2015 20:36                | 136213680781343 | 01.03.2017      | Файл на диске |
| 🖵 Мониторинг           | > | Золотов Михаил Юр   | 19.05.2015 20:34                | 136213668644142 | 01.03.2017      | Файл на диске |
| Сеансы работы          |   | Золотов Михаил Юр   | 19.05.2015 20:30                | 14362790636521  | 06.07.2017      | iBank 2 Key   |
| <i>🔎</i> Ключи ЭП      |   |                     |                                 |                 |                 |               |

#### Рис. 28. Информация о ключах ЭП сотрудников

В подразделе отображается следующая информация:

- Владелец ФИО владельца ключа ЭП.
- Дата последнего использования дата и время последнего использования ключа ЭП.
- ІD ключа идентификационный номер ключа ЭП.
- Действителен до дата окончания действия ключа ЭП.
- Тип хранилища тип хранилища ключей.
- Статус текущий статус ключа.

# Многофакторная аутентификация

Для повышения уровня безопасности может использоваться механизм расширенной многофакторной аутентификации клиента с использованием кодов подтверждения.

Корпоративным клиентам с включенным механизмом Многофакторная аутентификация для входа в сервис необходимо дополнительно вводить код подтверждения (см. рис. 29).

Источником кодов может выступать AGSES-карта, MAC-токен, OTP-токен или SMS- сообщение, полученное на зарегистрированный в банке номер мобильного телефона.

Диалог для ввода кода подтверждения появляется при входе в сервис после выбора ключа ЭП и ввода к нему пароля (см. рис. 29).

|                   |                     |        | iBank 2               | ВХОД В СИСТЕМУ |
|-------------------|---------------------|--------|-----------------------|----------------|
| Аутентификация    |                     | ×      | . v                   |                |
| Способ            | sms -               |        | Аппаратное устроиство | Ŧ              |
| ID сессии:        | 426697              |        | 865FC158919E42        | - Обновить     |
|                   | Получить код по SMS |        | Залотов М.Ю.(Крокус)  | ~              |
| Код подтверждения |                     |        |                       |                |
|                   | ОК                  | Отмена |                       |                |
|                   |                     |        |                       |                |

Регистрация и управление ключами ЭП доступны в старой версии

Рис. 29. Страница входа в сервис. Многофакторная аутентификация

#### Многофакторная аутентификация:

- 1. В поле Способ выберите один из доступных вам способов получения кода подтверждения.
- 2. Получите код подтверждения выбранным способом.

Для просмотра справки по использованию устройства (AGSES-карта, MAC-токен) нажмите на ссылку <u>Подробная инструкция</u>

Если вам доступны несколько устройств одного типа (AGSES-карта, MAC-токен, OTP-токен), то следует выбрать из выпадающего списка серийный номер необходимого устройства.

#### AGSES-карта

- <sup>а.</sup> Включите AGSES-карту, нажав на ее клавиатуре кнопку **О**
- b. Считайте с экрана компьютера фликер код датчиками, расположенными на правой боковой грани AGSES-карты.
- с. Проведите пальцем по считывателю отпечатков пальцев AGSES-карты.
- d. На дисплее AGSES-карты отобразится значение кода подтверждения.

#### МАС-токен

- а. Включите МАС-токен, нажав на его клавиатуре кнопку <sup>Ф</sup> При этом на экране токена появится сообщение "**BBECTU ПИН**". Введите ПИН-код устройства. После успешного ввода ПИН-кода на экране токена появится сообщение "**BыБРАТЬ**". Нажмите на клавиатуре токена цифру "1"
- b. На экране отобразится значение кода подтверждения.

SMS Для получения кода подтверждения нажмите на кнопку Получить код по SMS. На номер мобильного телефона зарегистрированного в банке будет отправлено сообщение с кодом. Обязательно убедитесь что ID сессии в полученном SMS-сообщении совпадает с отображаемым в окне.

**ОТР-токен** Для получения кода нажмите кнопку на ОТР-токене. На экране появится значение кода подтверждения.

- 3. Введите сгенерированный код в поле Код подтверждения диалога аутентификации.
- 4. Нажмите кнопку ОК

Один MAC-токен, OTP-токен, AGSES-карта или номер мобильного телефона может использоваться несколькими корпоративными клиентами. Это позволяет сотруднику, работающему в нескольких организациях, пользоваться только одним токеном или получать SMS-сообщения, содержащие код подтверждения, на один номер телефона.